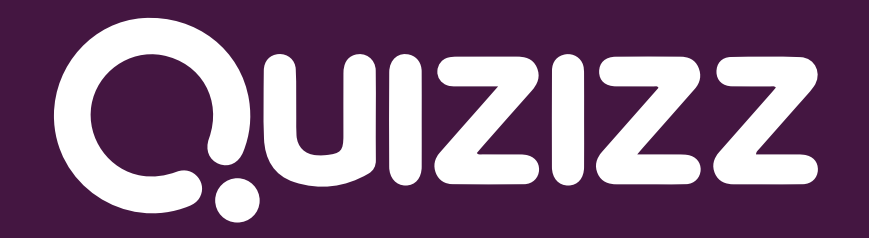

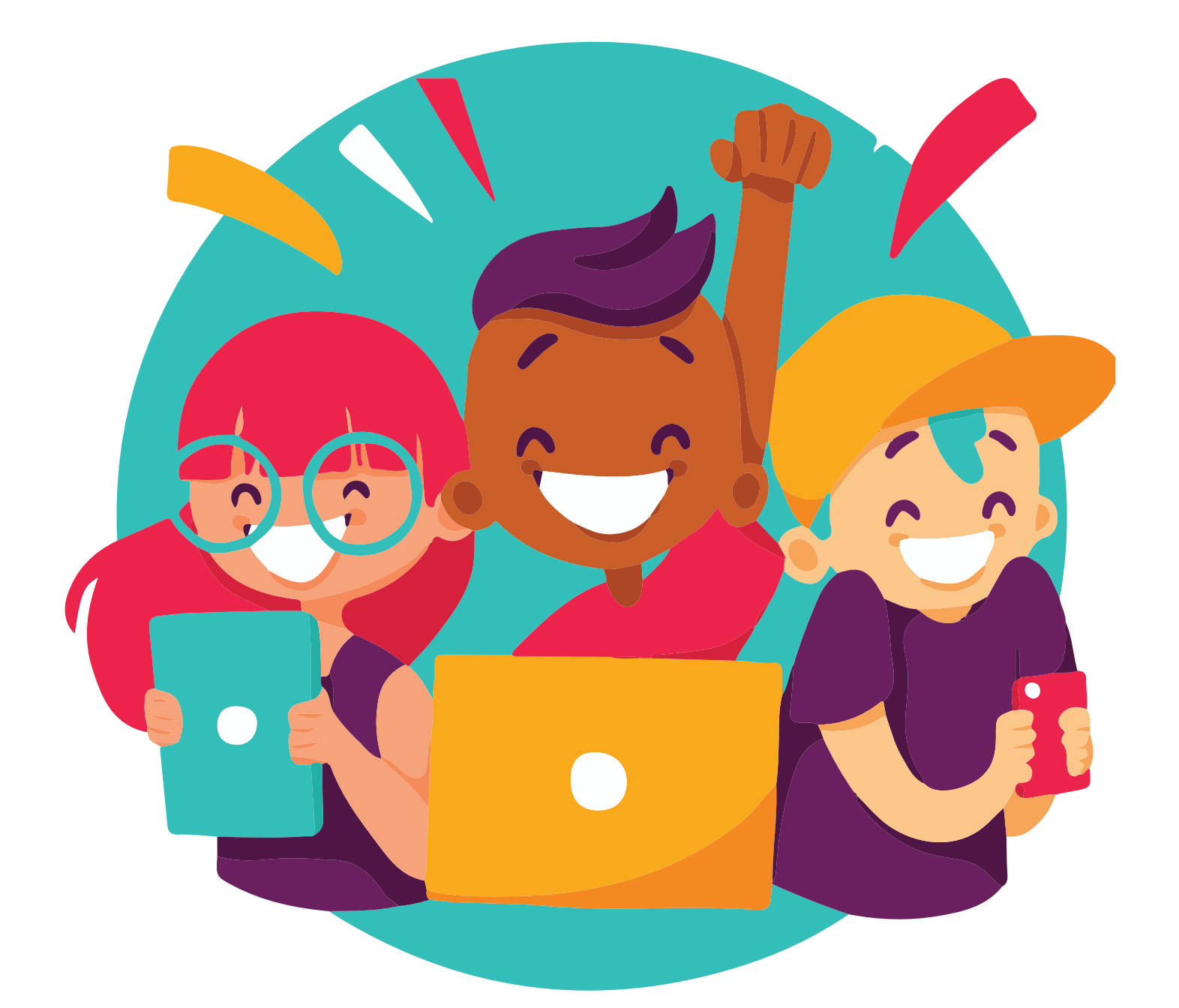

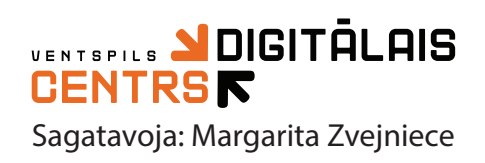

# Saturs

| Kas ir Quizizz?                                   | . 3          |
|---------------------------------------------------|--------------|
| Ar ko Quizizz atšķiras no citām testu platformām? | 3            |
| Profila izveide                                   | 4            |
| Pieslēgšanās                                      | . 7          |
| Quizizz lietošana                                 | 0            |
| I. Rikjoslas apraksts                             | . 8          |
| 1.1. View profile                                 | . 8          |
| Konta redigēšana                                  | . 9          |
| 1.2. Tests                                        | 10           |
| Testa izveide                                     | 10           |
| Testa veidi<br>Testa pārbaudīšana                 | _ 14<br>_ 20 |
| Testa nosūtīšana un izspēlēšana                   | 21           |
| ,<br>Testa redigēšana                             | . 24         |
| Citu lietotāju jautājumu ievietošana savos testos | 25           |
| 1.3. Testu meklēšana                              | 27           |
| Testa saglabāšana savā Bibliotekā                 | 28           |
| 1.4. Bibliotēka                                   | 29           |
| 1.5. Testu atskaite                               | 29           |
| 1.6. Klases                                       | 30           |
| 1.7. Arhīvs                                       | 31           |
| 1.8. Mīmi(attēli)                                 | 31           |
| Jauna mīma izveide                                | . 32         |
| Mīma pievienošana testam                          | . 33         |
| 1.8. Konta uzstādījumi                            | . 34         |
| 1.9. Power - ups                                  | 35           |
| Spēles uzsākšana                                  | . 36         |

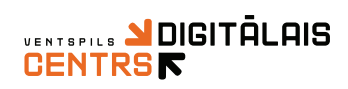

## Kas ir Quizizz?

Quizizz ir uz spēli balstīta mācīšanās platforma

Quizizz iespējams izmantot jebkuram mācību priekšmetam kā attālināti tā arī mācībām klātienē

Quizizz ir piemērots jebkura vecuma skolēniem

Quizizz iespējams izmantot ar jebkuru ierīci (datoru, viedierīci, planšetdatoru), turklāt skolēniem nav nepieciešama registrēšanās vai konta izveide

Quizizz platformā iespējams izstrādāt jaunus testus vai izmantot jau citu skolotāju gatavotus piemērus

# Ar ko Quizizz atškiras no citām testu platformām?

Pilnīgi bez maksas

Skolēnam ir iespēja uzdevumus pildīt savā tempā, nav jādomā par izpildes ātrumu

Testu iespējams papildināt ar mīmiem (attēliem) starp jautājumiem, tā padarot testu interesantāku

Quizizz platformā Pildot testus skolēniem ir iespēja gūt Power – ups (papildiespējas), ar to palīdzību skolēni var traucēt citiem skolēniem testa izpild vai tieši pretēji, atvieglot sev tā izpildi

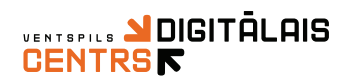

## Profila izveide

2.

3

Profila izveide ir BEZ MAKSAS!

Atveriet interneta pārlūku un ievadiet adresi www.quizizz.com

#### Atveroties mājas lapai spiediet uz Start for free

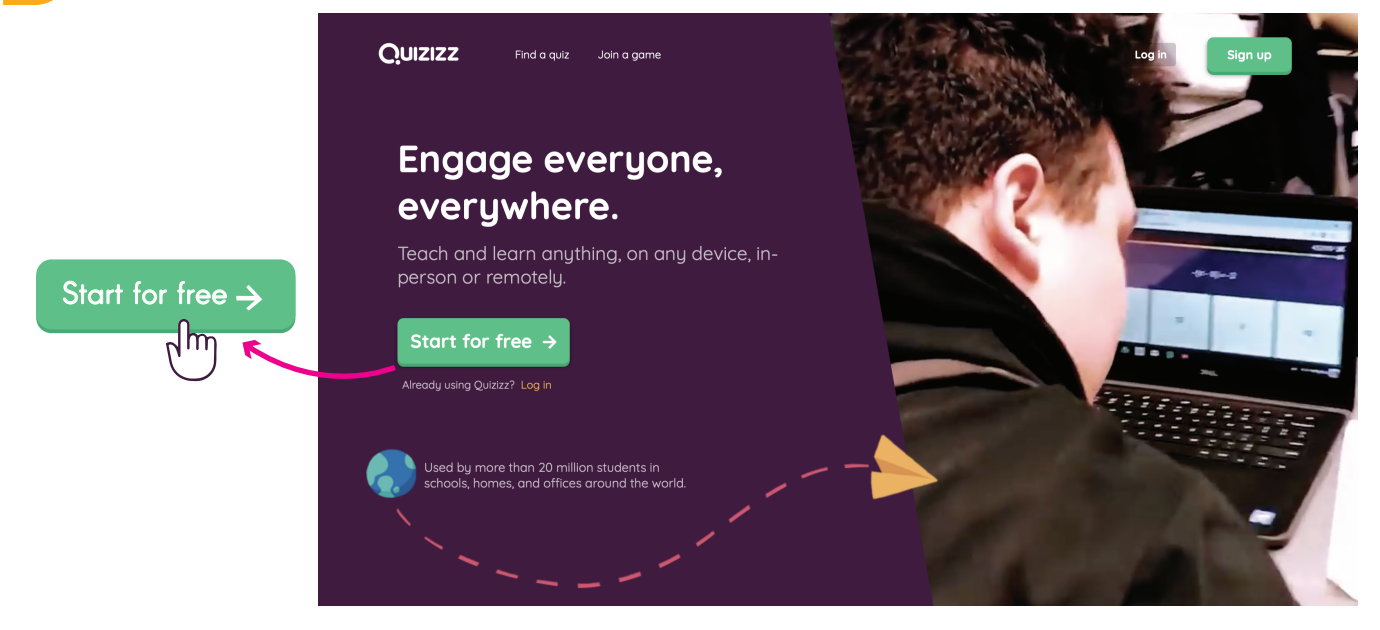

lzvēlieties sev vēlamo reģistrēšanās veidu un spiediet uz tā

| Pleas                 | e use your school or work email address                                      |                   | Please use your school or work email address                                                        |
|-----------------------|------------------------------------------------------------------------------|-------------------|----------------------------------------------------------------------------------------------------|
| G                     | Sign up with Google                                                          | G                 | Sign up with Google                                                                                 |
|                       | or                                                                           |                   | or                                                                                                  |
| Sign up with          | email                                                                        | Sign up           | o with email                                                                                        |
| 🖂 mmo                 | cgonagall@hogwarts.edu                                                       |                   | mmcgonagall@hogwarts.edu                                                                            |
| I have read           | d and agree to the <u>Terms and Conditions</u> and <u>Privacy</u><br>guired) | 7 V I har<br>Poli | ve read and agree to the <u>Terms and Conditions</u> and <u>Priva</u><br><sub>SY</sub> . (required) |
| I want to re content. | eceive product updates, offers, and recommended                              | l wa<br>con       | nt to receive product updates, offers, and recommended<br>tent.                                     |
|                       | Next                                                                         |                   | Next                                                                                                |
|                       |                                                                              |                   |                                                                                                    |

Veicot registrāciju izlasiet un atzīmējiet, ka piekrītat Quizizz lietošanas noteikumiem

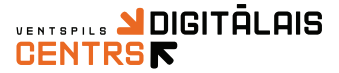

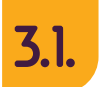

Ja **izmantojat citu epastu kontu**, piemēram, inbox.lv, ievadiet savu epasta adresi zem **Sign Up with email** logā

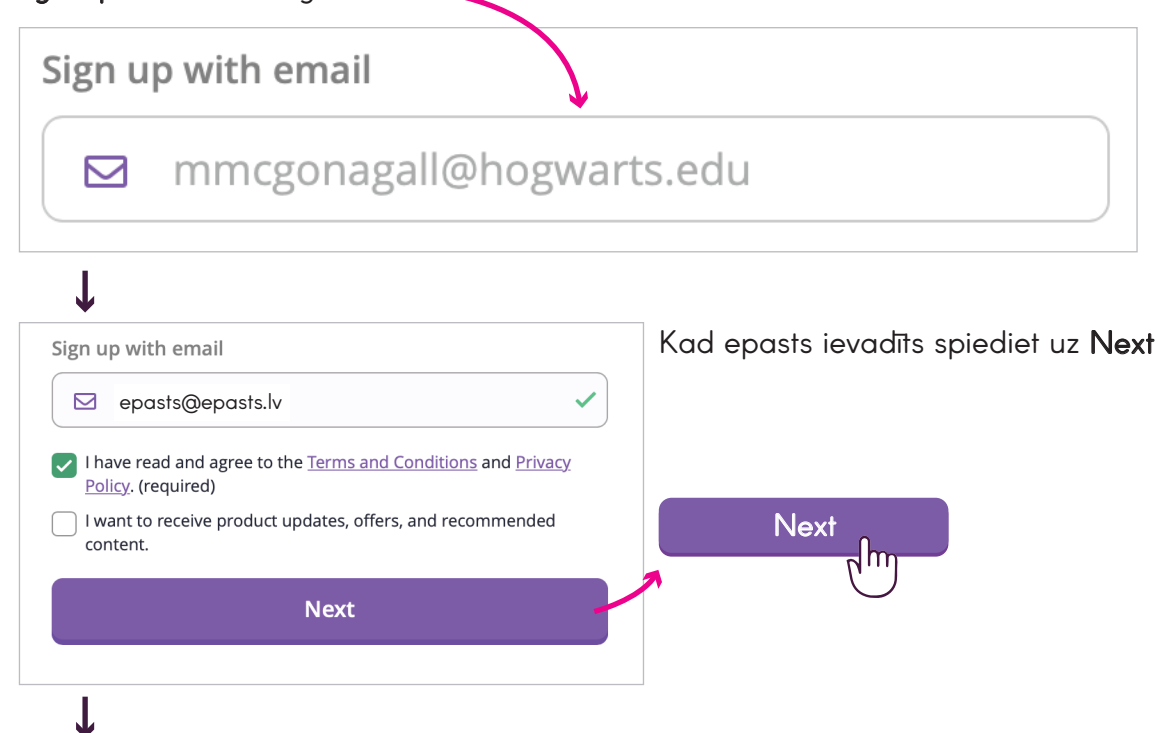

Izvēlieties vienu no piedāvātajiem lietotāja variantiem

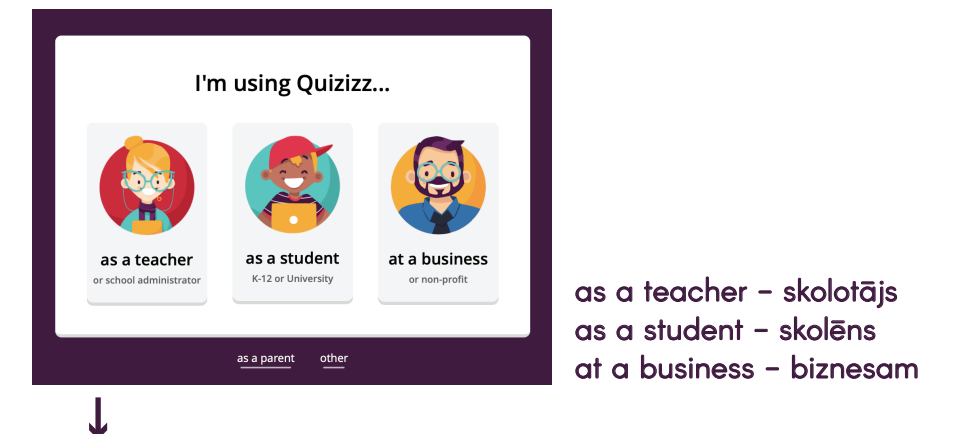

levadiet prasīto informāciju un spiediet Continue

| Your account details     |          | Your account             | details       |
|--------------------------|----------|--------------------------|---------------|
| Title                    |          | Title                    |               |
|                          |          | Mr. 🔻                    |               |
| First name               |          | First name               |               |
| Minerva                  |          | Vārds                    |               |
| Last name                |          | Last name                |               |
| McGonagall               |          | Uzvārds                  |               |
| Password                 |          | Password                 |               |
| (****** <b>@</b>         | <b>i</b> | parole                   | <i>ت</i> ا (آ |
| Password strength : Weak |          | Password strength : Weak |               |
| Continue                 |          | Continue                 |               |
|                          |          |                          |               |
|                          |          |                          |               |

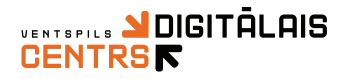

### 3.2.

**Ja jums ir izveidots google konts**, spiediet uz **Sign up with Google** Tādā gadījumā tiks automātiski paņemti Quizizz reģistrēšanai nepieciešamie dati no google konta.

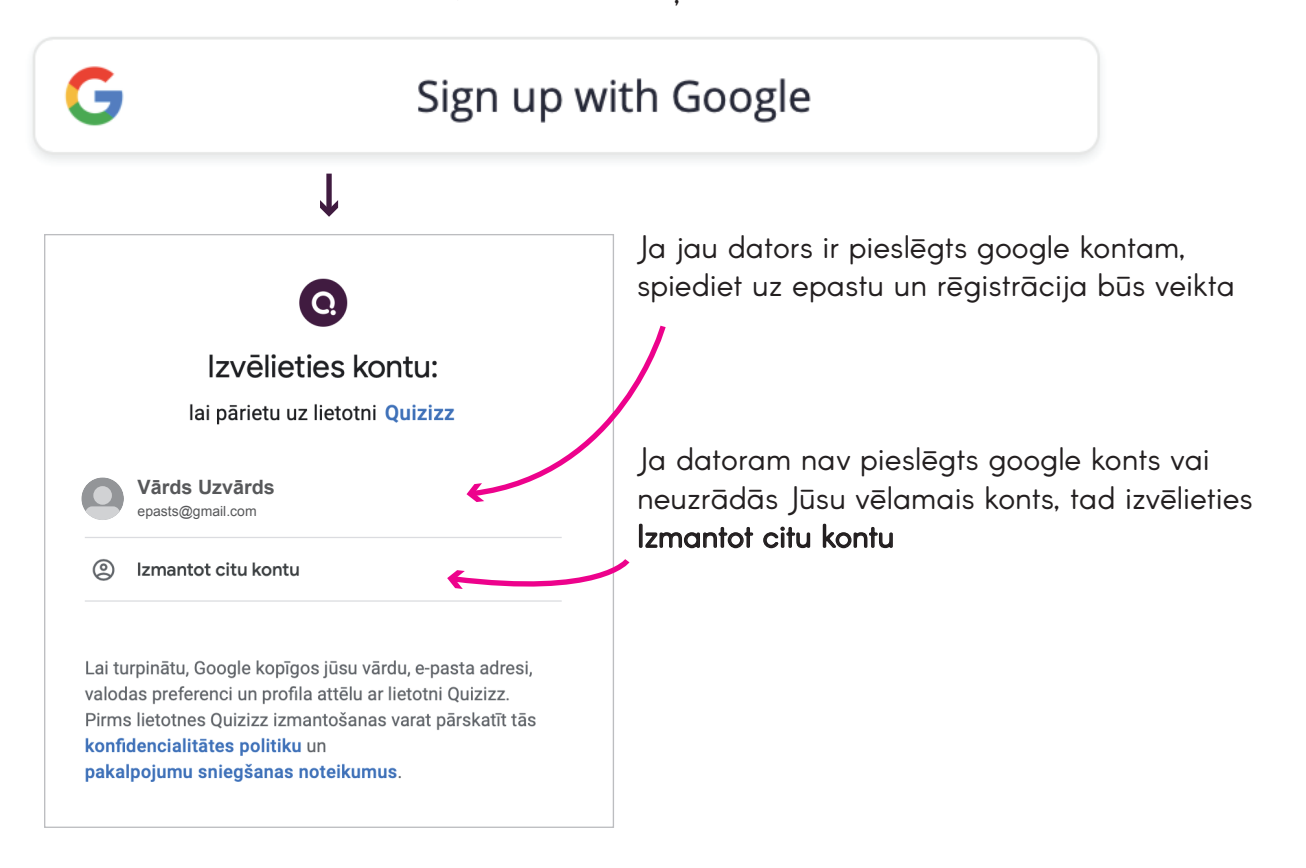

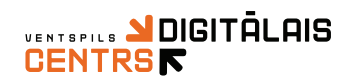

## Pieslēgšanās

Ja konts jau ir izveidots

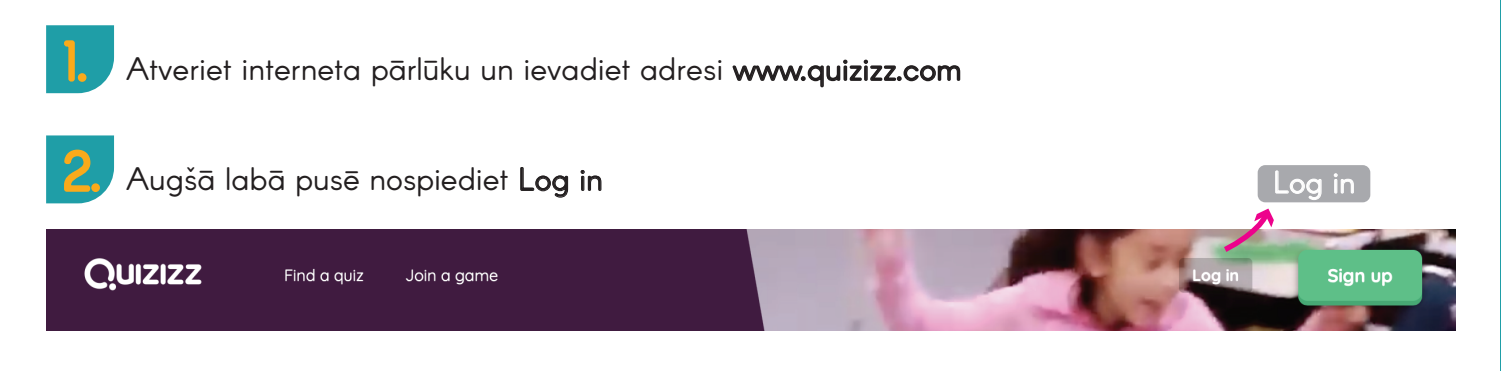

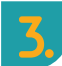

levadi epasta adresi un paroli, spied LOG IN

|                                              | ×          |                             |                   |
|----------------------------------------------|------------|-----------------------------|-------------------|
| Log in                                       | ~          | Log in                      |                   |
| LOG IN WITH GOOGLE G                         |            | LOG IN WITH GO              | DOGLE G           |
| or                                           | _          | or                          |                   |
| Email / Username                             |            | Email / Username            |                   |
| ohndoe@company.com                           | ~ <u> </u> | epasts@epasts.lv            |                   |
| Password                                     |            | Password                    |                   |
|                                              |            | parole                      | Ŷ                 |
| Forgot password?                             |            | Forgot password?            |                   |
| LOG IN                                       |            | LOG IN                      |                   |
| Dapit have an account? Click have to sign up |            | Don't have an account? Clic | k Here to sign up |
| Don't have an account? Click Here to sign up |            |                             | 0 1               |

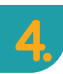

Ja aizmirsāt paroli spiediet Forgot password

| Password         | Sorgot password!                                                       |
|------------------|------------------------------------------------------------------------|
| Forgot password? | Enter your email to receive a password reset link. Johndoe42@gmail.com |
| Forgot password? | Continue                                                               |
|                  | levadiet savu epastu                                                   |

Epastā saņemsiet interneta vietni uz kuru nospiežot parādisies logs, kurā būs jāievada jaunā parole.

#### UENTSPILS ADIGITĀLAIS

## Quizizz lietošana

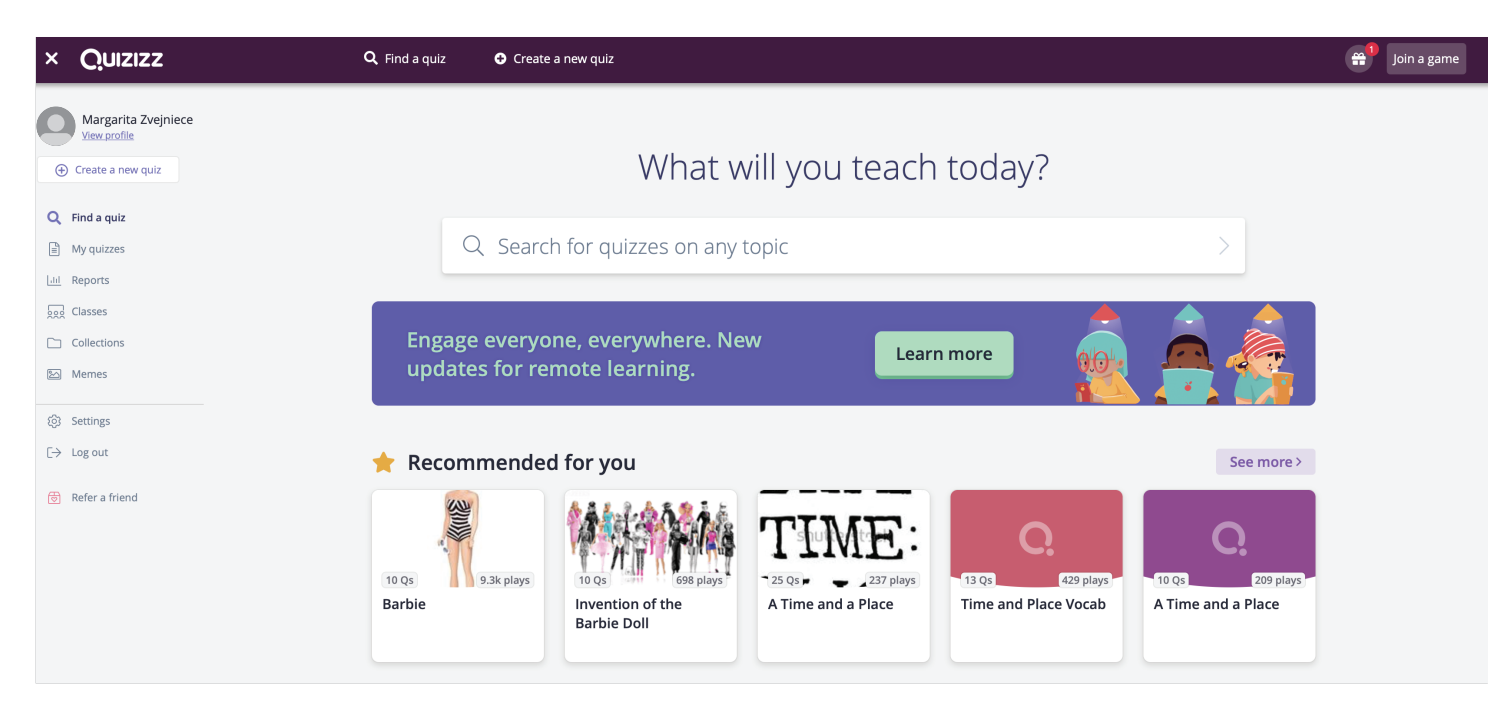

#### Rīkjoslas apraksts

Sākumlapas kreisā pusē ir iespēja pārvaldīt savu kontu, atrast testus, apskatīt statistiku utt.

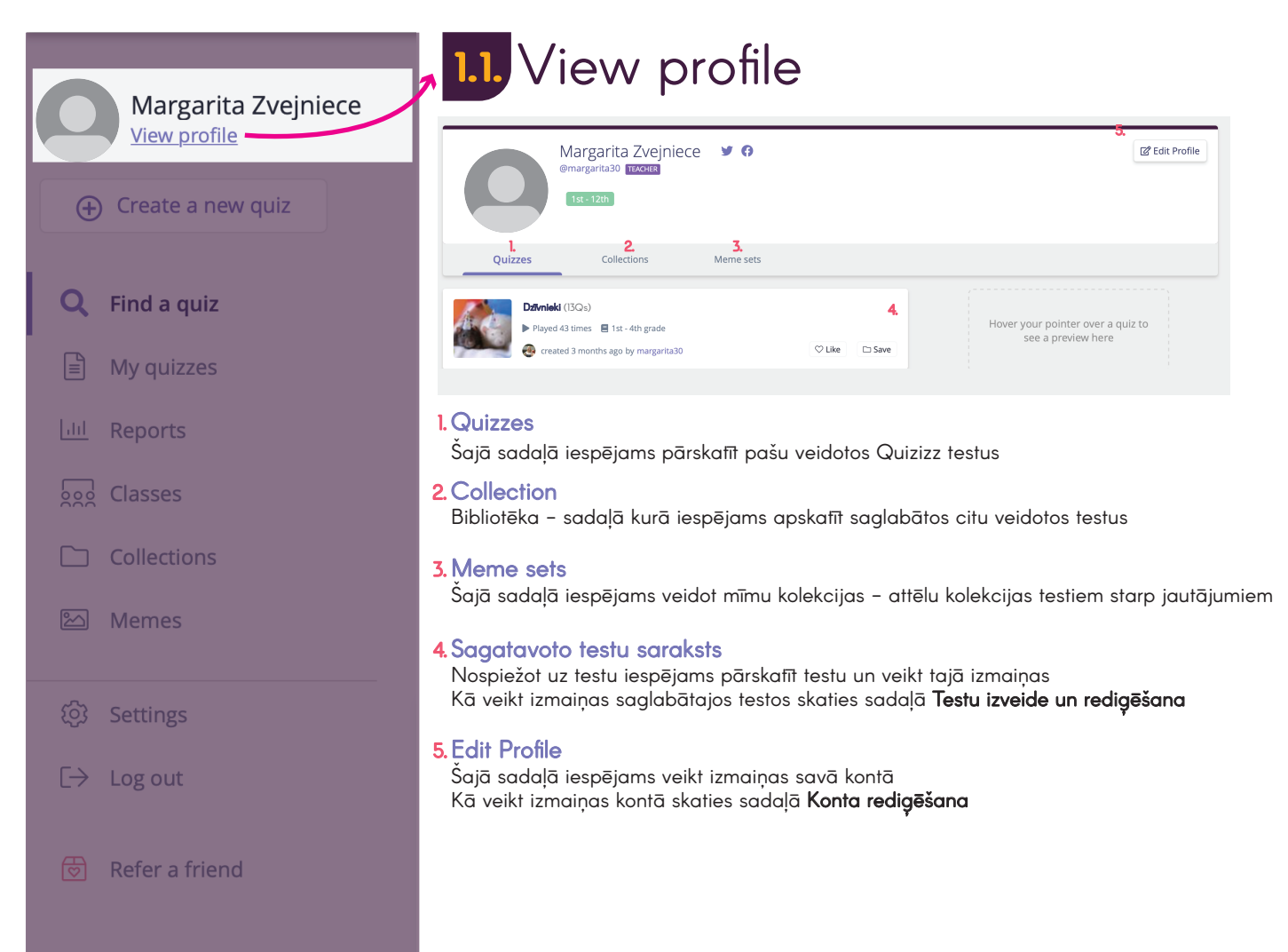

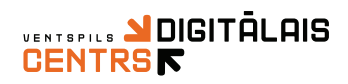

## Konta redigēšana

Zem sadaļas **View Profile** nospiediet augšējā labā stūrī uz **Edit Profile** sadaļa iespējams mainīt konta uzstādījumus

🗹 Edit Profile

ĸ

| Margarita Zvejniece Y 🗘<br>@margarita30 TEACHER<br>1st - 12th                                                                  | ট Edit Profile                                       |
|----------------------------------------------------------------------------------------------------|------------------------------------------------------|
| Quizzes Collections Meme sets                                                                                                  |                                                      |
| Dzīvnieki (l3Qs)         ▶ Played 43 times       ■ 1st - 4th grade                                                             | Hover your pointer over a quiz to see a preview here |
| Ledit Profile SAVE CHANGES                                                                                                    |                                                      |
| Account Information       Title     First name       Select     Margarita   Zvejniece                                          | Informācija par personu<br>Vārds / Uzvārds           |
| Grades Select the grades you teach KG ✓1st 2nd 3rd 4th 5th 6th 7th 8th 9th 10th 11th ✓12th University Professional Development | ←— Izglītojamās klases                               |
| Subjects           Select subjects:           Add subjects                                                                     |                                                      |
| 💎 Geography 🥪 English 🖶 History 🎸 Physics 🎲 Biology                                                                            | Mācību priekšmeti, kurus jūs<br>pasniedzat           |
| Chemistry World Languages Mathematics See More  CANCEL SAVE CHANGES                                                            | Veicot izmaiņas nospiediet<br>SAVE CHANGES           |
|                                                                                                    | SAVE CHANG                                           |

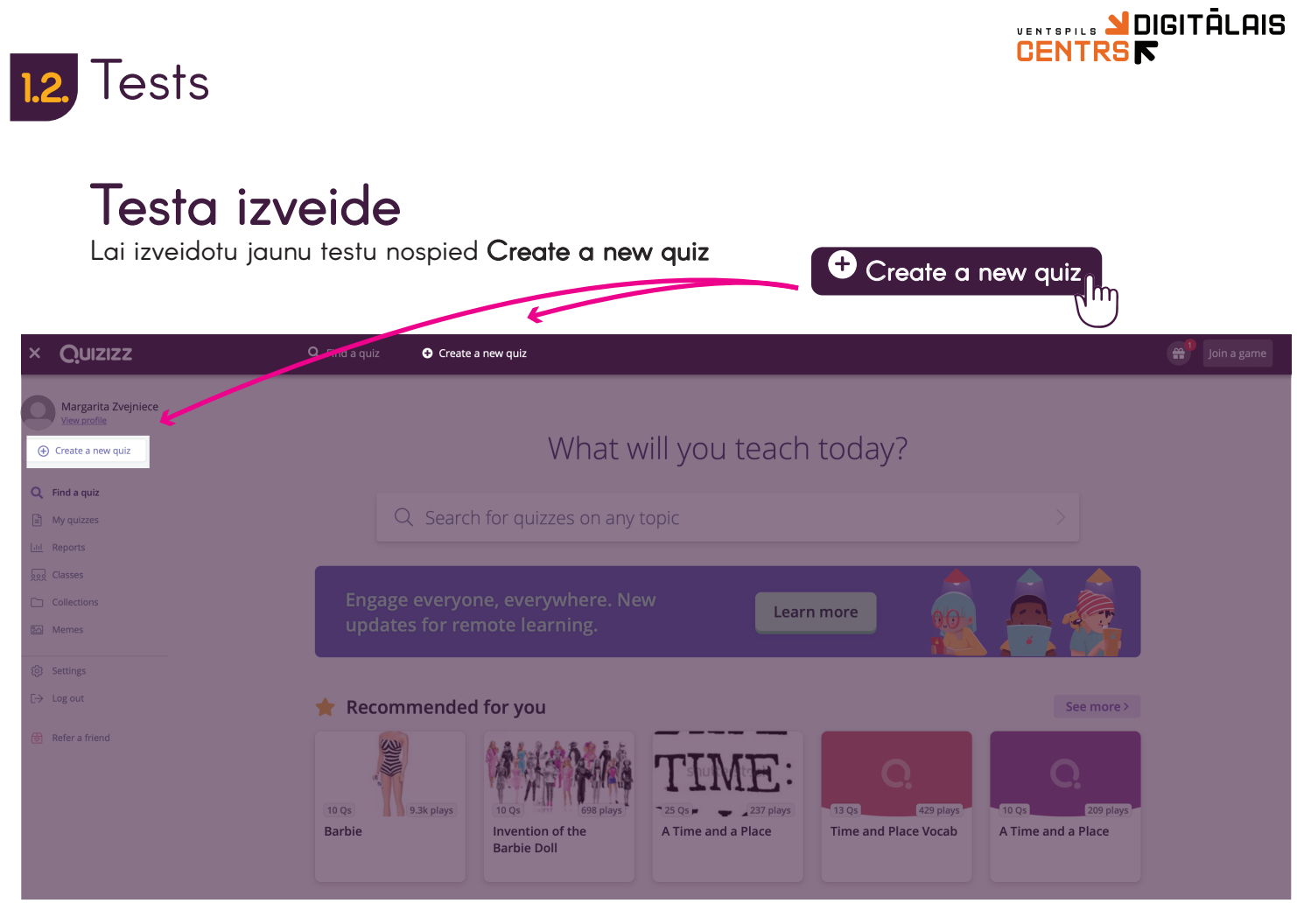

- ſ
- 1. Name this quiz logā ievadiet testa nosaukumu
- 2. Zem Chose relevant subjects atzīmējiet trīs mācību priekšmetus
- 3. Kad viss nepieciešamais ievadīts spiediet Next

| ame this quiz                                | 1. Name this quiz                             |
|----------------------------------------------|-----------------------------------------------|
| Quiz name                                    | Latvija                                       |
| hoose relevant subjects                      | 2. Choose relevant subjects                   |
| athematics English Physics Chemistry Biology | Mathematics English Physics Chemistry Biology |
| tience Computers Geography World Languages   | Science Computers Geography World Languages   |
| istory Social Studies Physical Ed Arts Fun   | History Social Studies Physical Ed Arts Fun   |
| rofessional Development More                 | Professional Development More                 |
| Cancel Next                                  | Cancel Next                                   |
|                                              |                                               |

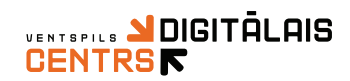

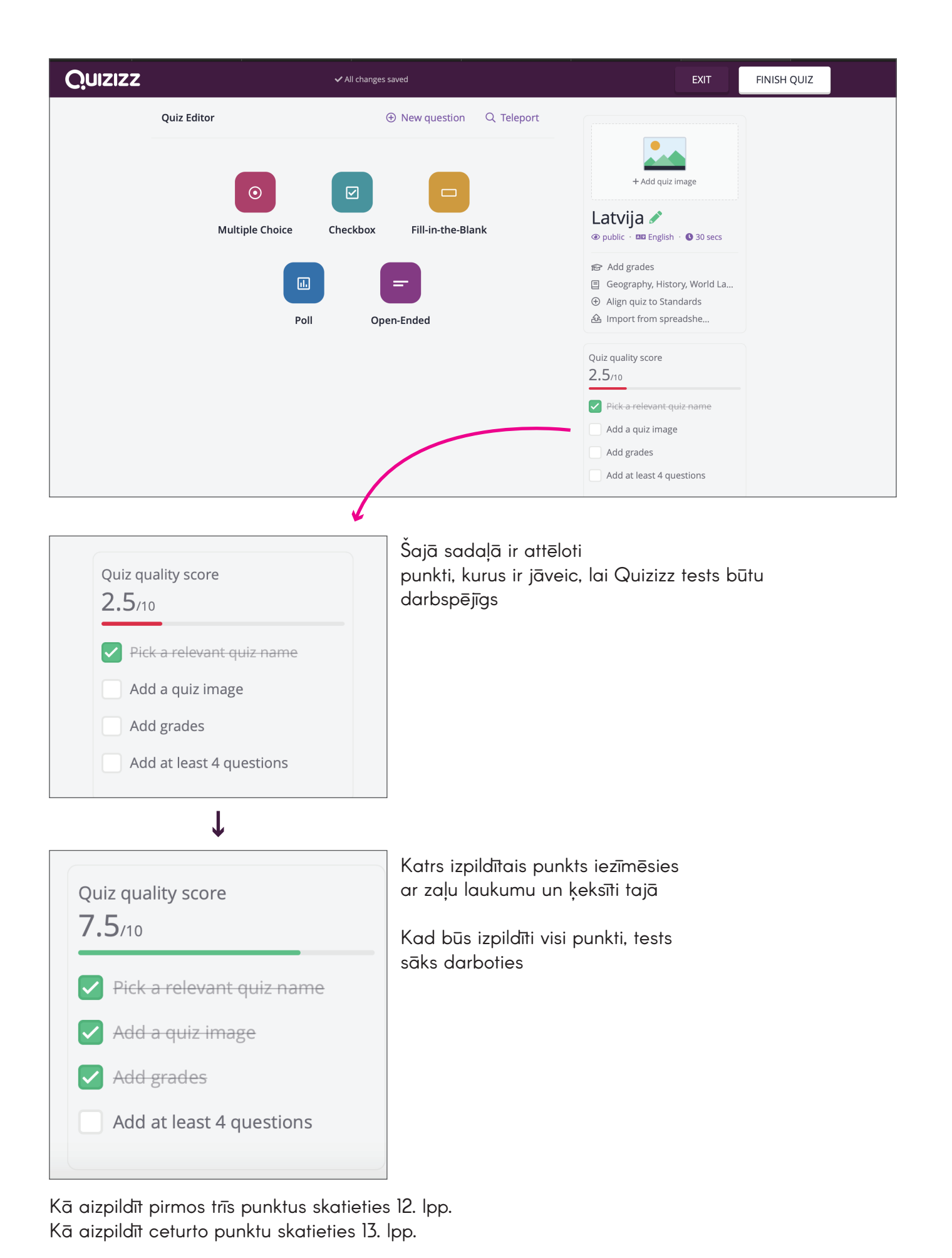

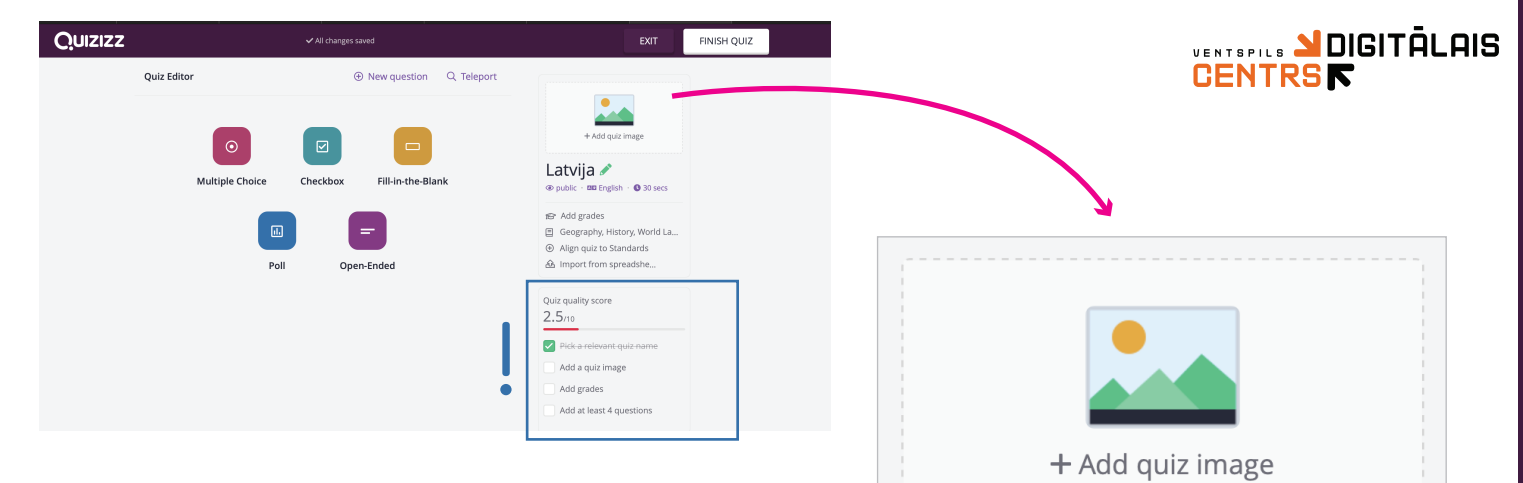

Nospiediet uz **+ Add quiz image**, lai uzstādītu testa pamata uzstādījumus

| Quiz details                                                                                                    | III<br>Tests darbosies arī bez galvenā attēla,<br>bet pārējos punktus ir jāaizpilda obligāti                                                                                      |
|----------------------------------------------------------------------------------------------------|----------------------------------------------------------------------------------------------------|
| 1. Add a title image                                                                                                    |                                                                                                    |
| + Drag and drop or click here to upload                                                                                                   | Pievienojiet testa<br>galveno attēlu<br>Pievienojiet attēlu no<br>interneta vietnes<br>iekopējot attēla adresi                                                                    |
| 2. Select language                                                                                                    | Izvēlieties valodu                                                                                                    |
| 3. Select grades<br>From<br>4. Who can see this quiz?<br>Private, visible to you<br>Cancel Save<br>Quiz details<br>1. Add a title image   | Izvēlieties klasi<br>no kuras līdz kurai<br>tests ir paredzēts<br>Izvēlieties vai tests būs<br>pieejams publiski<br>vai Jums privāti<br>Kad viss ievadīts<br>spiediet <b>Save</b> |
| Image:   Latvian   3. Select grades   1st   4. Who can see this quiz?   Ist   4. Who can see this quiz?   Ist   • Private, visible to you |                                                                                                    |

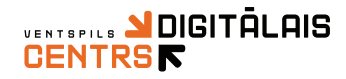

#### Izvēlieties kāda veida testu vēlaties veidot

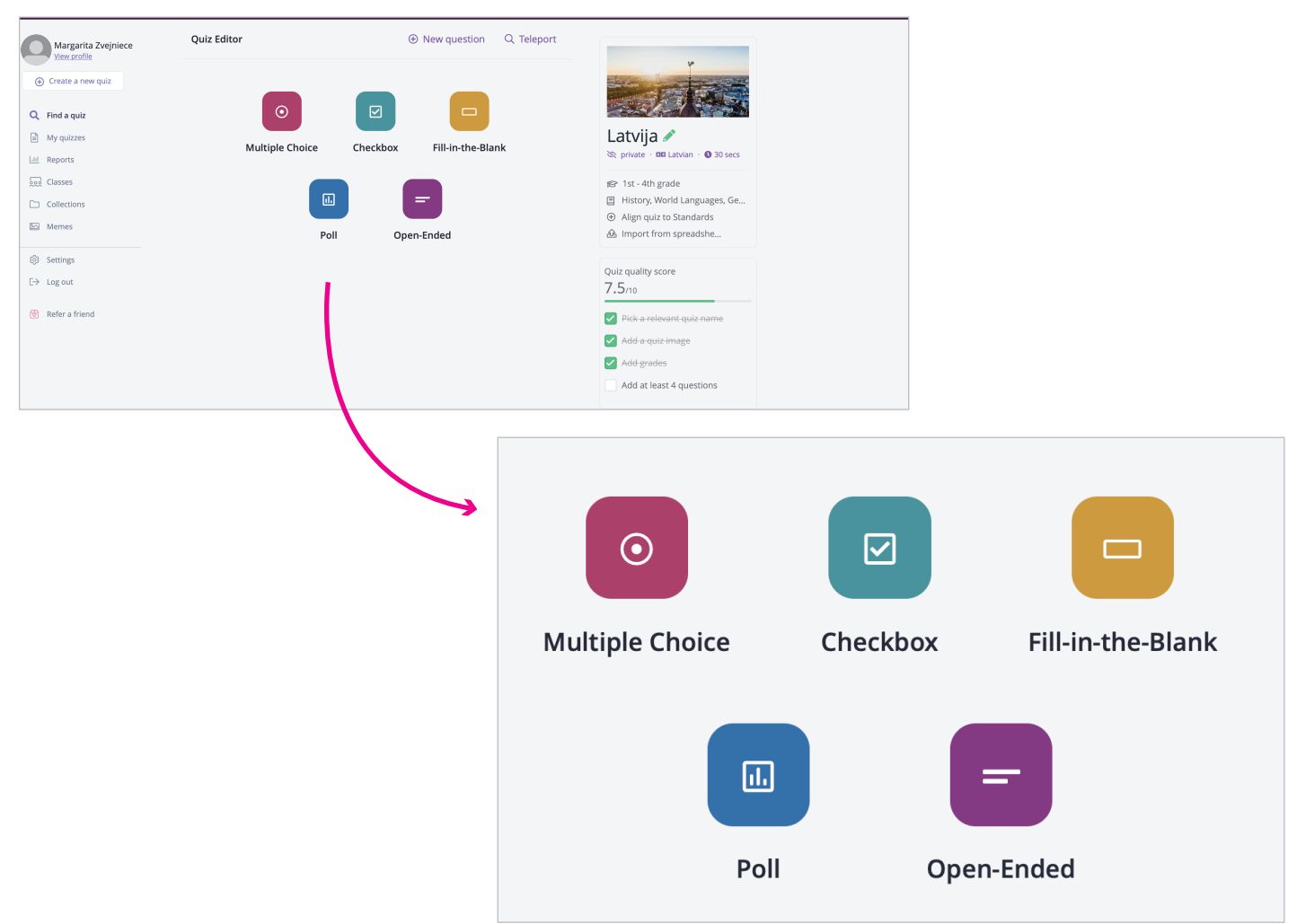

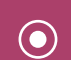

#### Multiple Choice

Tests, kurš sastāv no jautājums + vairākiem atbilžu variantiem, kur skolēnam jāizvēlas viena no pareizā atbilde

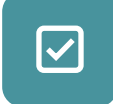

#### Checkbox

Tests, kurš sastāv no jautājums + vairākiem atbilžu variantiem, kur skolēnam jāizvēlas viena vai vairākas pareizā atbilde

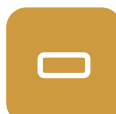

#### Fill-in-the-Blank

Tests, kurā skolēnam ir jāsniedz pareizā atbilde uz skolotājas uzdoto jautājumu Atbilde ir noteikts fakts, datums, nosaukums

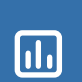

#### Poll

Izmanto aptauju izveidošanai

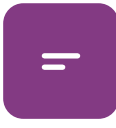

#### Open Ended

Tests, kurā skolēnam ir jāsniedz īsa teksta atbilde uz skolotājas uzdoto jautājumu Atbilde ir brīvā formā

### Testa veidi

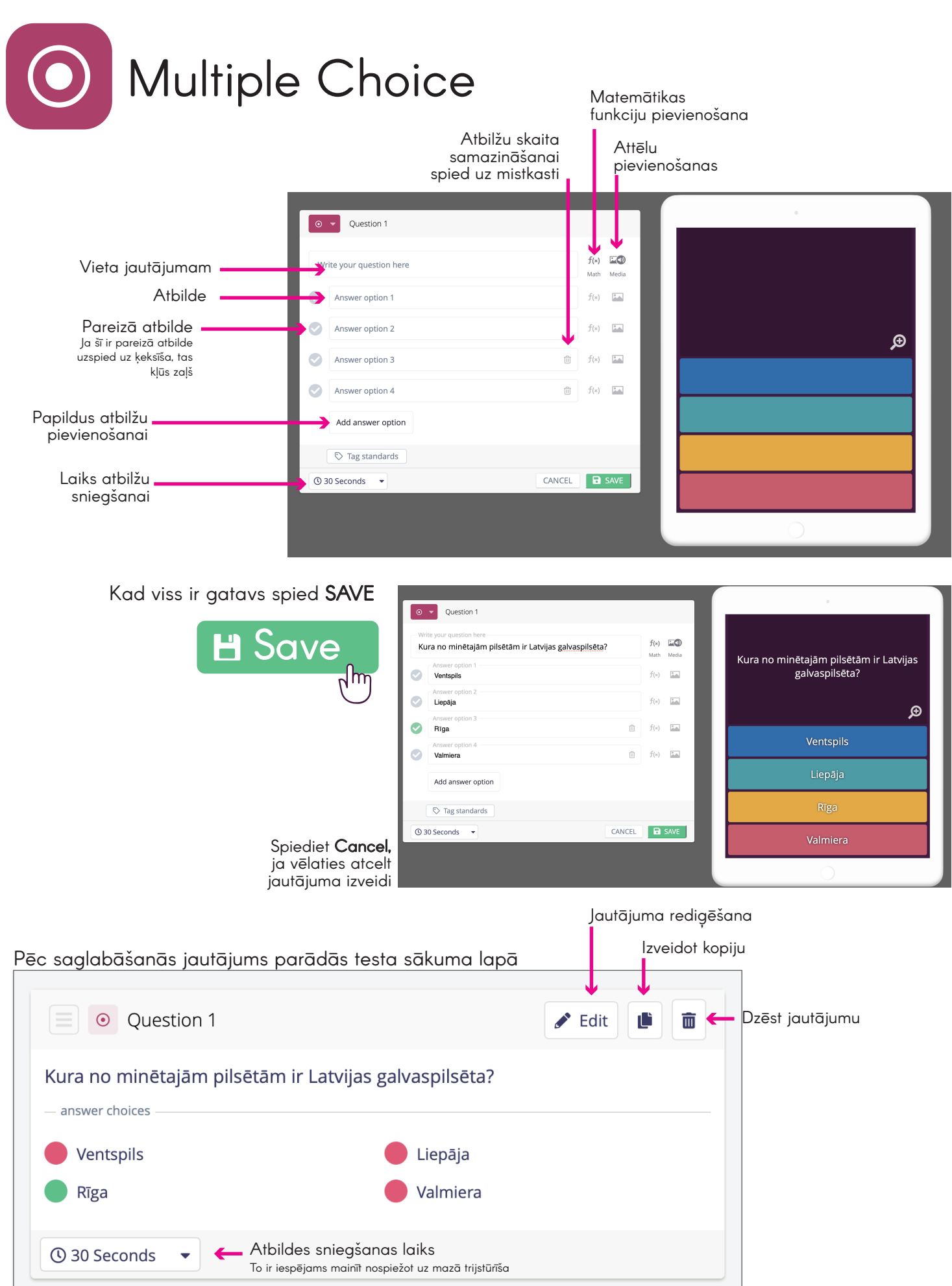

UENTSPILS SOIGITĀLAIS

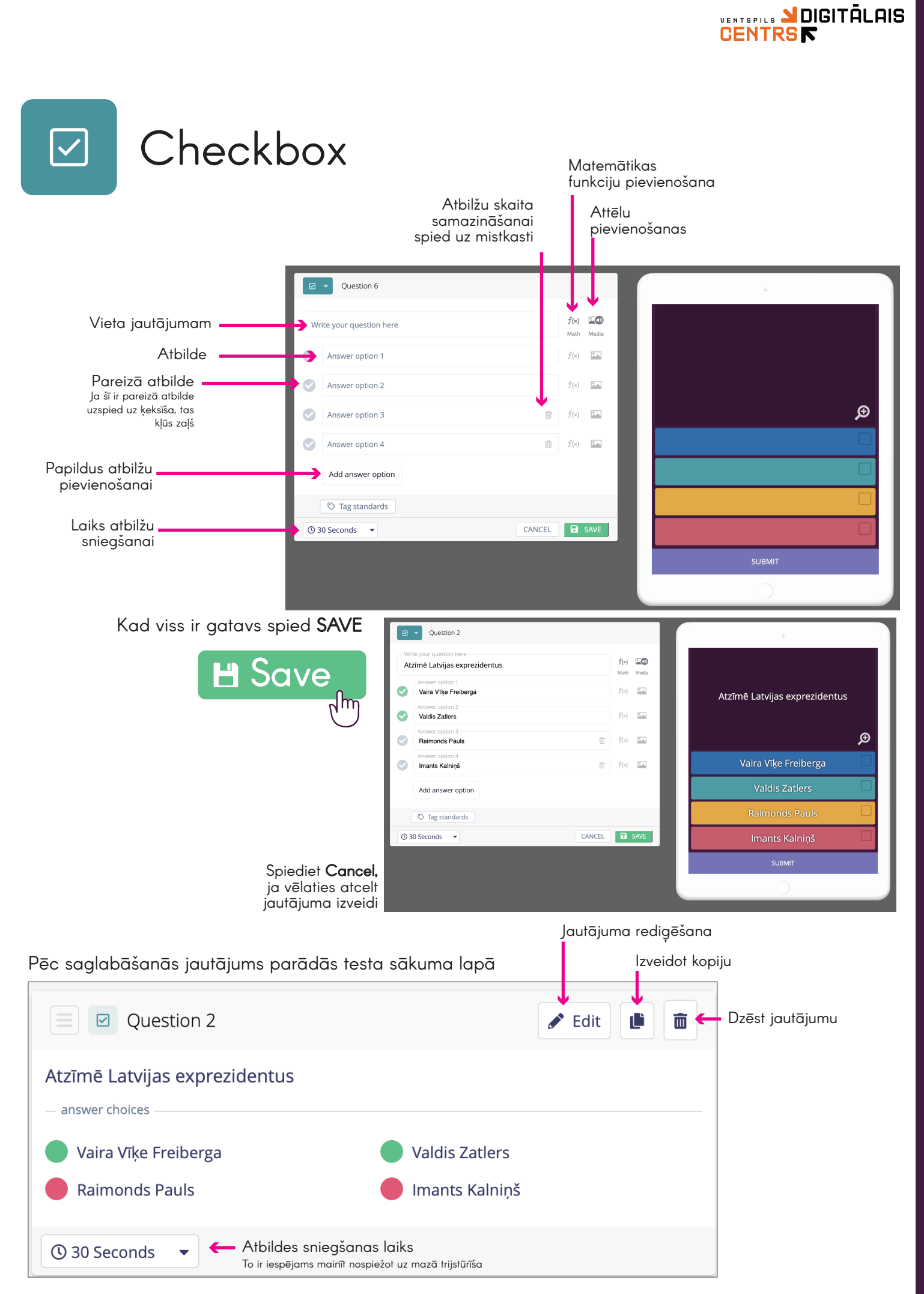

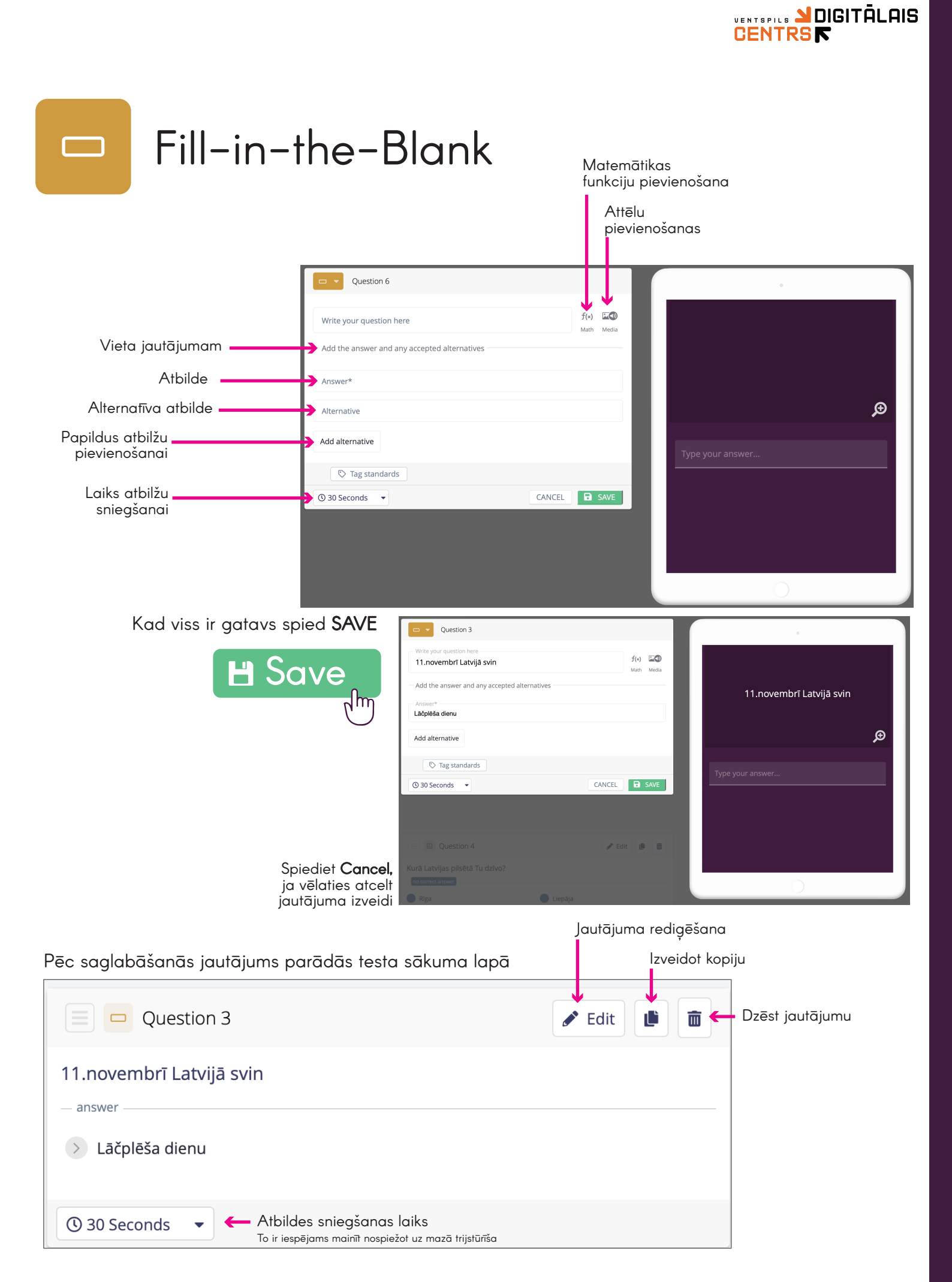

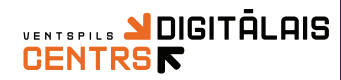

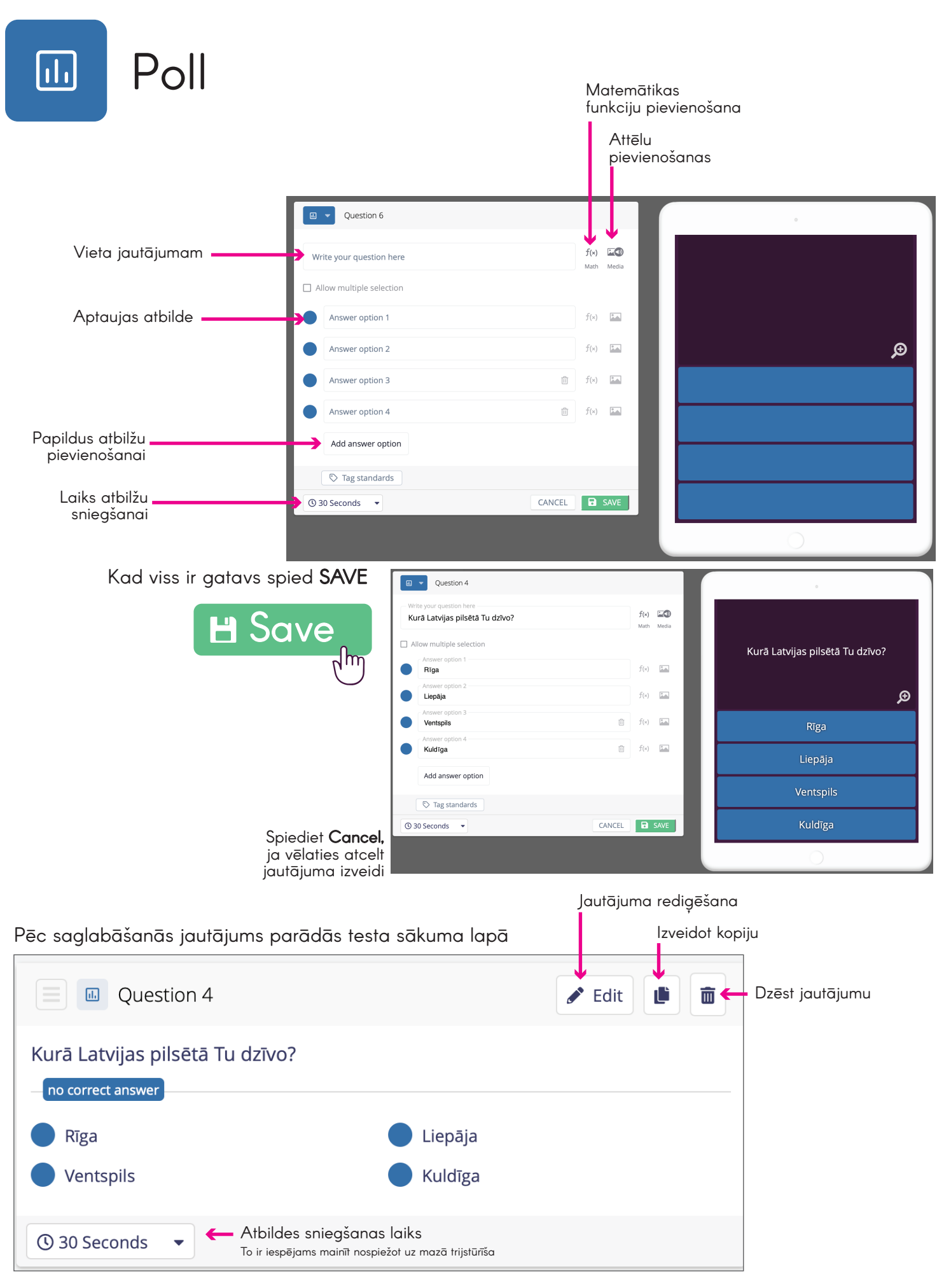

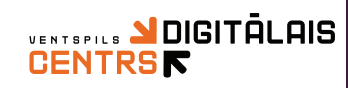

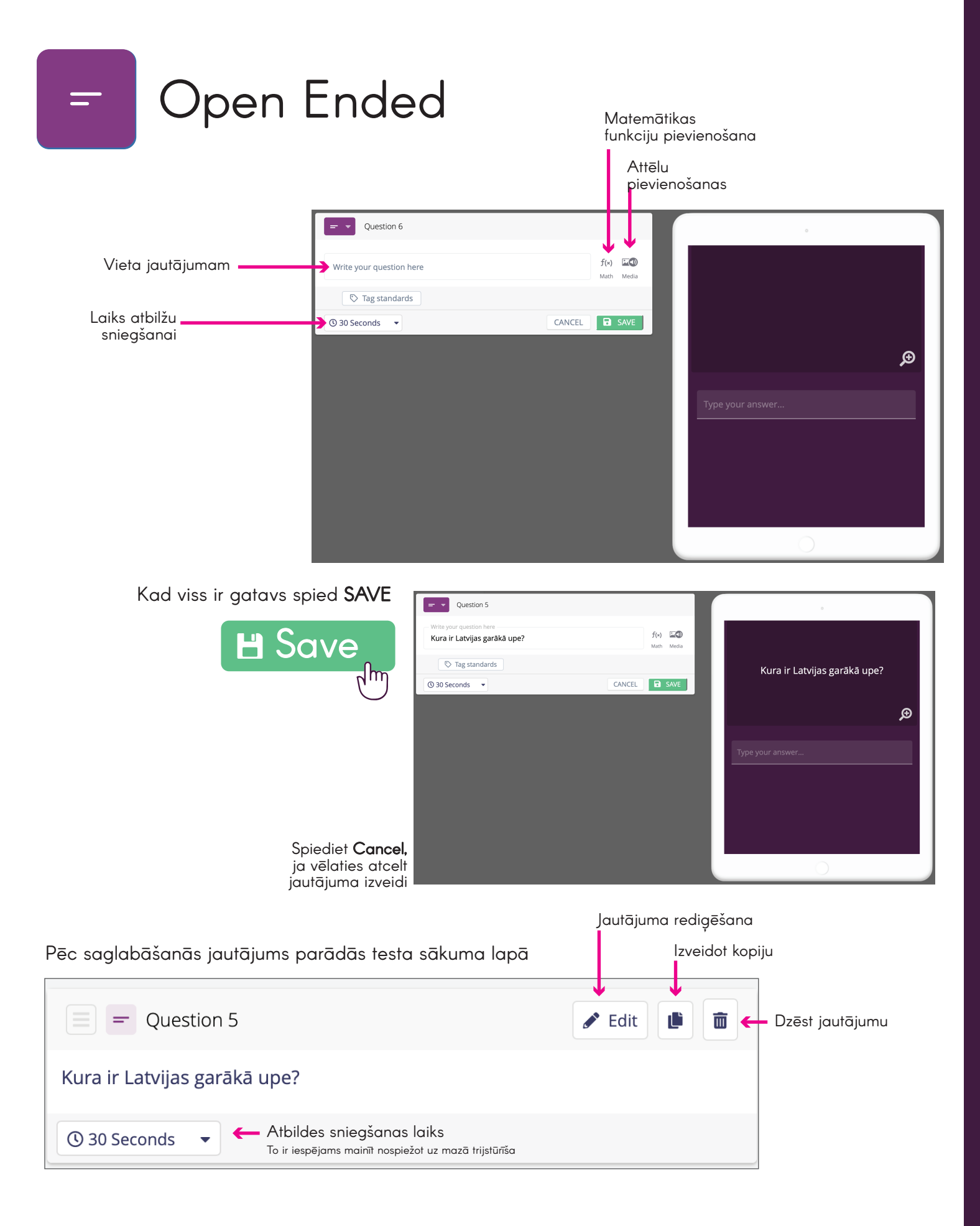

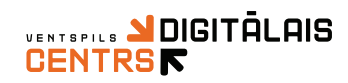

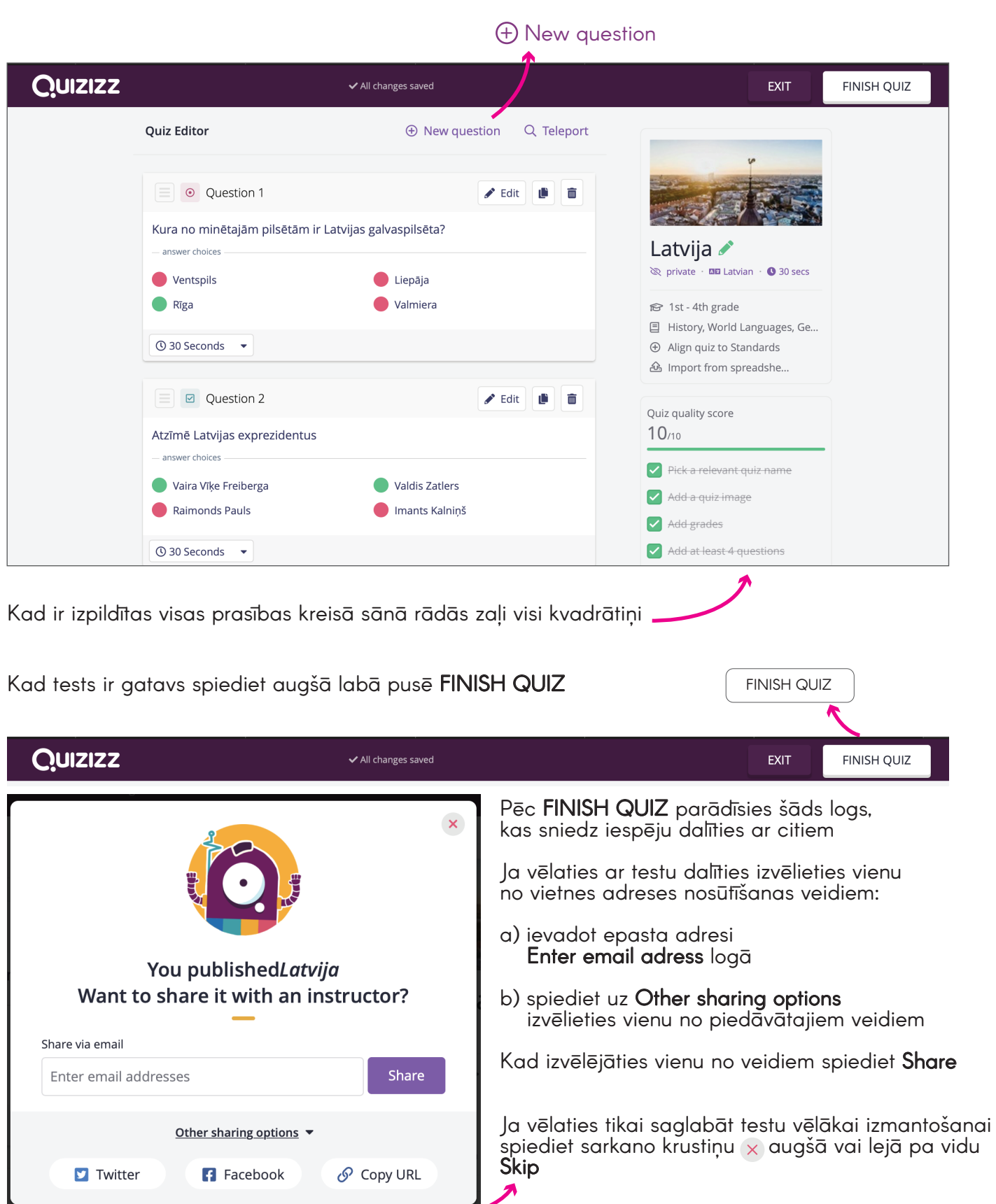

Lai pievienotu jautājumu spiediet augšpusē pa vidu New question

Skip

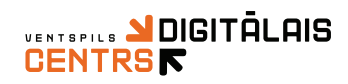

### Testa pārbaudīšana

Jūs varat pārbaudīt savu testu, paši to izspēlējot

|                                                 | Latvija 음<br>중 1st - 4th grade<br>필 History, World Languages<br>Geography | 2 times             |          |        | <u>ب</u>            | <b>-</b> |         |       |   |
|-------------------------------------------------|---------------------------------------------------------------------------|---------------------|----------|--------|---------------------|----------|---------|-------|---|
| 4 hours ago<br>margarita30                      |                                                                           |                     | ♡ 0      | 🗁 Save | Ø                   | Edit     |         |       |   |
| 양 Host a game                                   | Assign HW                                                                 | 0                   |          | Solo   | Practice<br>ractice | 2        | •       |       |   |
|                                                 |                                                                           |                     |          |        |                     |          |         |       |   |
| izspēlētu testu nospied<br>spiediet <b>Play</b> | diet uz zaļā taisnstūr                                                    | īša <b>Practice</b> | <b>,</b> |        |                     | So<br>Pr | lo Prac | ctice | 6 |

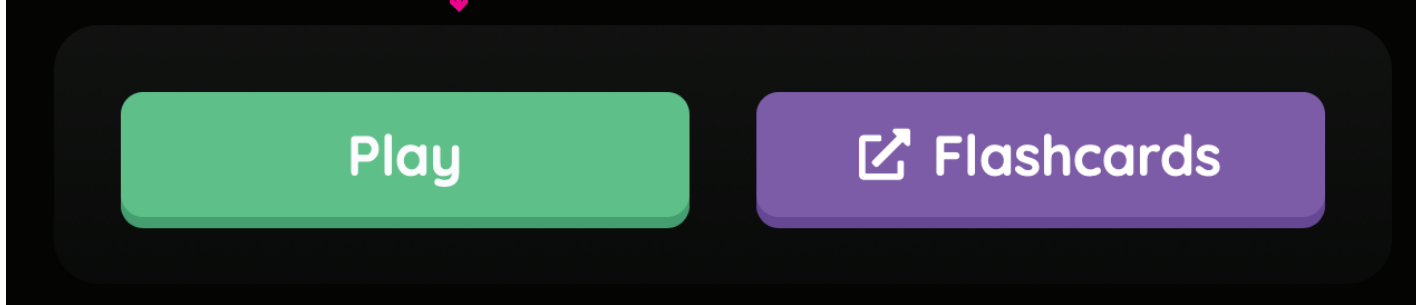

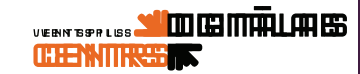

### Testa nosūfīšana un izspēlēšana

|                            | Latvija 🖴                                                     |         | 0 ~ =                       |
|----------------------------|---------------------------------------------------------------|---------|-----------------------------|
|                            | 紀 1st - 4th grade<br>日 History, World Languages,<br>Geography | 2 times |                             |
| 4 hours ago<br>margarita30 |                                                               |         | ♡ 0 🗁 Save 🔗 Edit           |
| Host a game                | Assign HW                                                     | 9       | 은 Solo Practice<br>Practice |

#### Testu izspēlēšanai ir divi veidi:

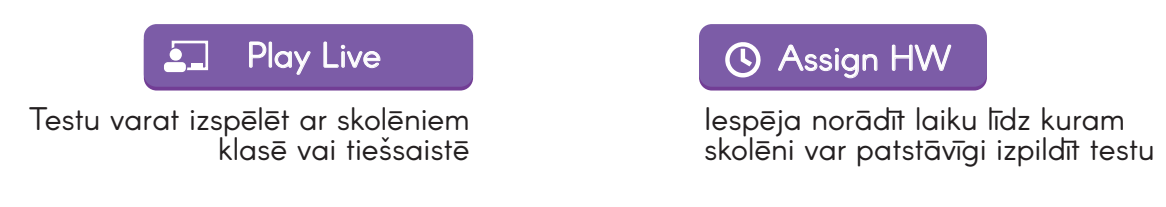

### **Play Live**

#### Izvēliietiess vienu no veidiem, kā testu izspēlēt

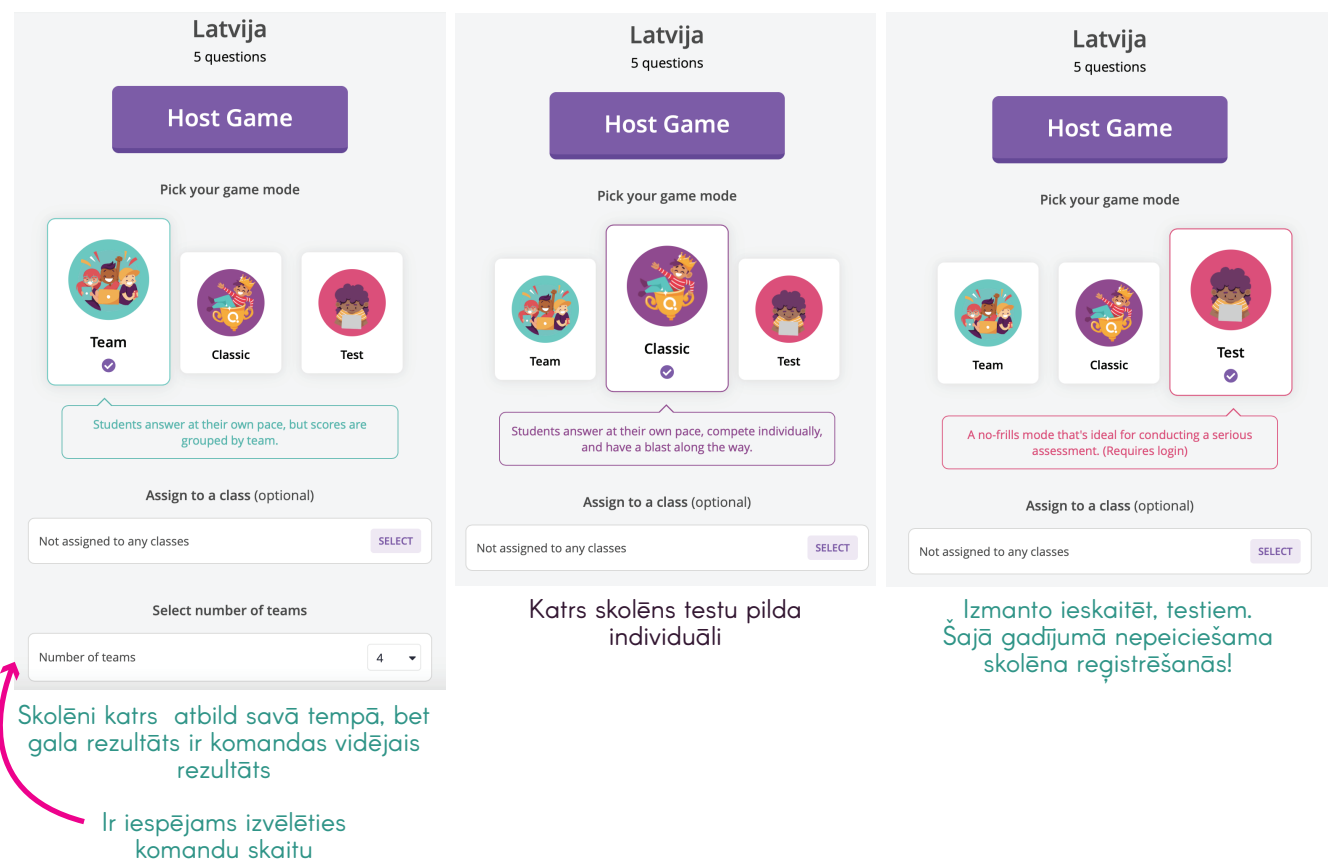

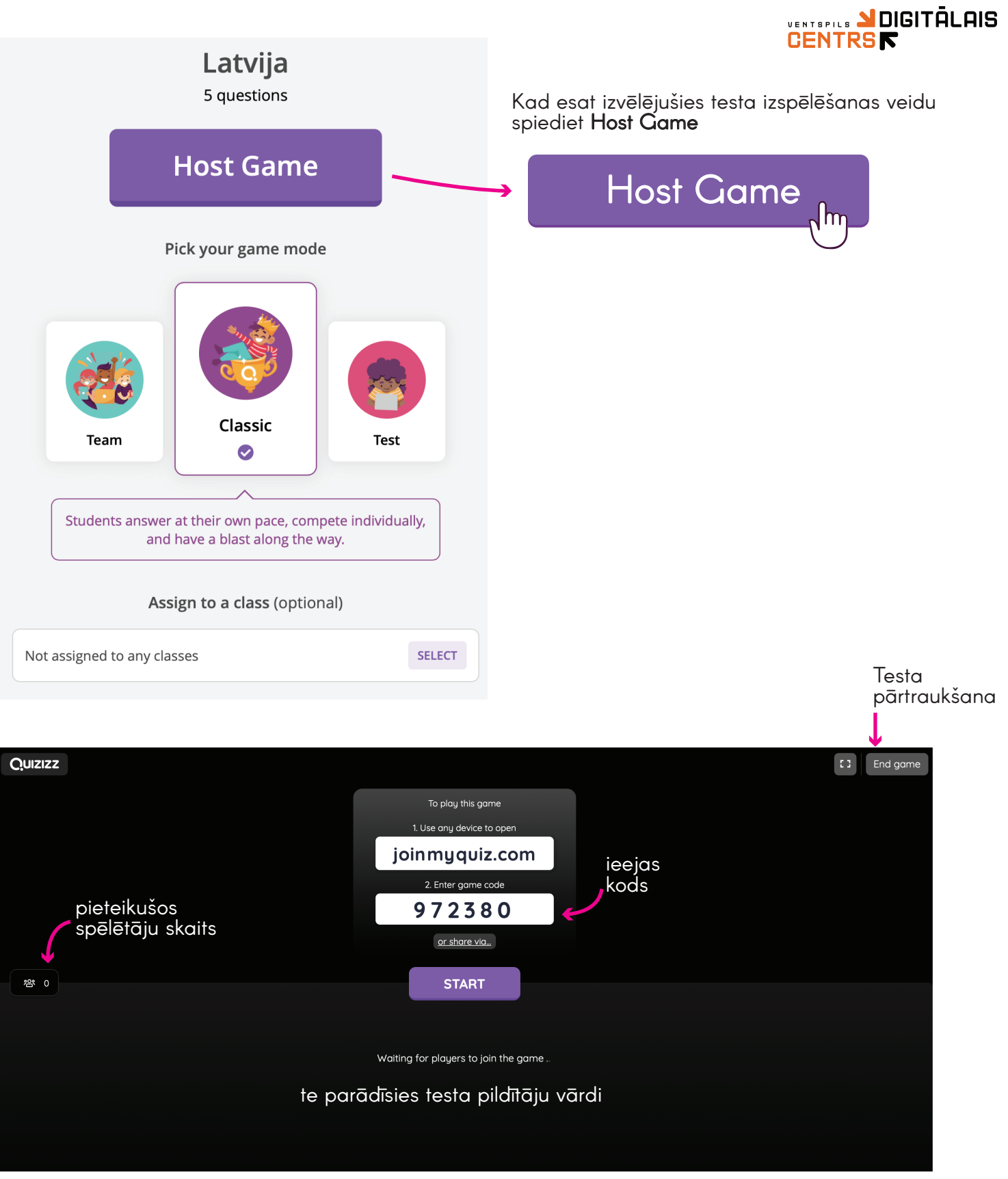

Skolotājam skolēniem ir jānosūta Quizizz PIN kods (piemēram, Whatsapp vai e-klases ziņā).

Lai skolēni varētu uzsākt testu:

1. Viņiem jāapmeklē interneta vietne **joinmyquiz.com** 

2. Jāievada Quizizz PIN kodu Dotā piemērā tas ir 972380 Kad zem vārda **START** parādās visu testa pildītāju vārdi, nospiediet **START** un tests sāksies

### Assign HW

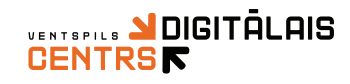

| Latvija                               | Testa nosaukums<br>lautājumu skaits                                                   |
|---------------------------------------|---------------------------------------------------------------------------------------|
| Learners should complete the quiz by: | Datums, līdz kuram<br>tests ir jāizpilda<br>Pulksteņa laiks,<br>kurā tests noslēgsies |
| Host Game                             |                                                                                       |

levadot visu informāciju spiediet uz Host Game

Skolēni var uzsākt testu divos veidos:

a) apmeklējot nosūtīto skolotājas interneta vietnes adresi

**b)** apmeklējot interneta vietni **joinmyquiz.com** un ievadot Quizizz PIN kodu (Dotā piemērā tas ir 828807), Quizizz PIN kodu skolotājs nosūta skolēniem(piemēram, Whatsapp vai e-klases ziņā).

#### Kur atrast interneta vietni?

Nospiediet Share a link... un izvēlieties sev ērtāko vietnes nosūtīšanas veidu

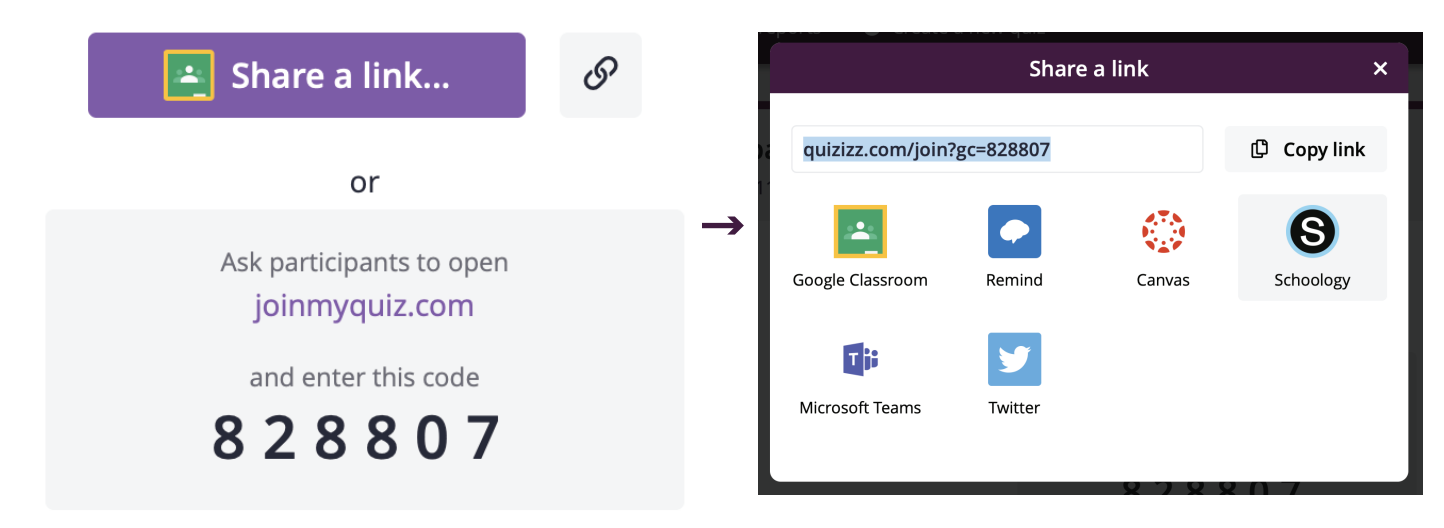

#### P.S.

Ja neviens no Quizizz piedāvātajiem vietnes nosūtīšanas veidiem netiek izmantots, tad nospiežot **Copy link**, tiks nokopēta testa vietnes adrese, to varat pārsūtīt skolēniem Jums ērtā veidā (piemēram, Whatsapp vai e-klases ziņā)

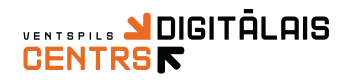

## Testa redigēšana

Nospiediet kreisā pusē, rīkjoslā, sadaļu **My quizzes**.

|                 | Margarita Zvejniece               | All my quizzes (8) Order: Most recent 👻                                                         |               |
|-----------------|-----------------------------------|-------------------------------------------------------------------------------------------------|---------------|
|                 | ⊕ Create a new quiz               | Latvija (5 Qs)                                                                                  |               |
| Te atrodas      | Q Find a quiz                     | <ul> <li>Played 2 times I st - 4th grade</li> <li>crasted 7 hours are by maggarita?0</li> </ul> | 🗘 Like 🕞 Save |
| visi Jusu testi | Imp quizzes           Imp quizzes |                                                                                                 |               |
|                 | Classes                           | Played 0 times                                                                                  | DRAFI         |
|                 | Collections                       | Created 7 hours ago by margarita30                                                              | ♡ Like □ Save |

Atrodiet testu, kuru vēlaties redigēt un uzspiediet uz to

| Margarita Zvejniece                                                                                                    | All my quizzes (8)      | Order:                                                                                                    | Most recent                          | • |        |        |
|----------------------------------------------------------------------------------------------------|-------------------------|----------------------------------------------------------------------------------------------------|--------------------------------------|---|--------|--------|
| <ul> <li>Create a new quiz</li> <li>Find a quiz</li> <li>My quizzes</li> </ul>                                                                                                    | Latvij<br>Plav<br>O cre | a (5 Qs) a<br>mes and the second second | 1st - 4th grade<br>so by margarita30 |   | ♡ Like | □ Save |
| Image: Image: | C. Latvij<br>Play C cre | a (0 Qs)<br>2d 0 times 🛛 🖪<br>ated 7 hours ag                                                                                                    | o by margarita30                     |   | ♡ Like | DRAFT  |

Atveroties testam labā apakšējā testa stūrī nospiediet Edit

| Quizizz                      | ✓ All char                                                                                                    | ges saved                 |               | EXIT FINISH QUIZ |
|------------------------------|----------------------------------------------------------------------------------------------------|---------------------------|---------------|------------------|
| Veicot labojumus,<br>-       | atcerieties augšā labā                                                                                                    | stūri nospiest <b>FIN</b> | ISH QUIZ      | FINISH QUIZ      |
| 양 Host a game<br>되 Play Live | Assign HW                                                                                                    |                           | Solo Practice | 8                |
| 4 hours ago<br>margarita30   |                                                                                                    | ♡ 0 🗁 Sa                  | ive 🔗 Edit    | & Edit           |
|                              | <ul> <li>Ist - 4th grade</li> <li>Ist - 4th grade</li> <li>Is</li></ul> | mes                       |               |                  |
|                              | Latviia 🔒                                                                                                    |                           | 0 < = 0       |                  |

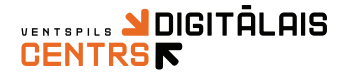

## Citu lietotāju jautājumu ievietošana savos testos

Šo funkciju izmanto tādā gadījumā, ja vēlas savā testā ievietot citu lietotāju veidoto testu jautājumus

Nospiediet kreisā pusē, rīkjoslā, sadaļu My quizzes.

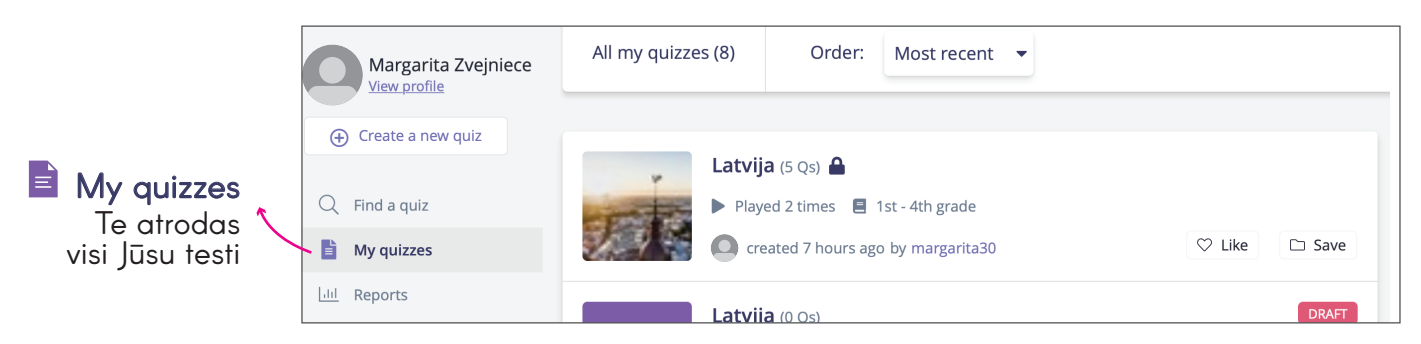

Atrodiet testu, kurā vēlaties ievietot citu lietotāju testa jautājumus

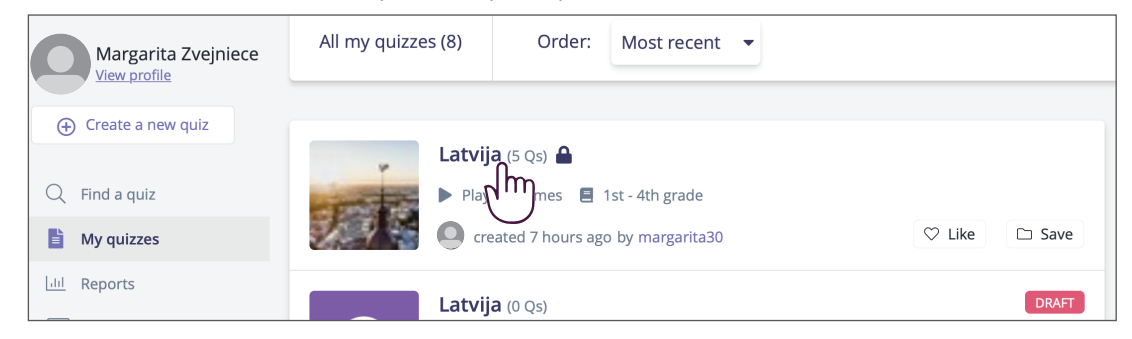

Atveroties testam labā apakšējā testa stūrī nospiediet Edit

|   | Latvija 🖴                  |                                                             |         | d   | \$     | <b>₽</b> Û |      |           |
|---|----------------------------|-------------------------------------------------------------|---------|-----|--------|------------|------|-----------|
|   | PIAS.                      | 😰 1st - 4th grade                                           | 2 times |     |        |            |      |           |
|   |                            | <ul> <li>History, World Languages,<br/>Geography</li> </ul> |         |     |        |            |      | ∕⊗ ⊑ alit |
|   |                            |                                                             |         |     |        |            |      |           |
| 0 | 4 hours ago<br>margarita30 |                                                             |         | ♡ 0 | 🖻 Save | Ø          | Edit |           |

Augšā pa vidu nospiediet 🔍 Teleport

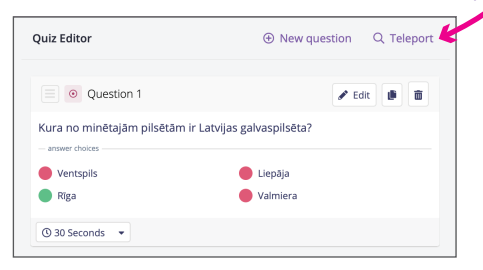

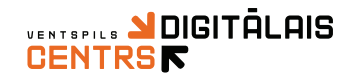

| Meklēšanā ierakstiet vēlamo tēmu |                                                                                                    |
|----------------------------------|----------------------------------------------------------------------------------------------------|
| Latvija                          |                                                                                                    |
| ✓ Include public quizzes         |                                                                                                    |
| Showing results for ' Latvija '  | Multiple Choice                                                                                                    |
| Latvija (13 Qs)                  | Q1. Kādā krāsā bija karogs ko ieguva latviešu karaspēks?                                                                                                    |
| Livkitija92_25055                | rade application of the second second s |
| Latvija (8 Qs)                   | answer choices                                                                                                    |
| ▲ mudite55_64409                 | de zils zajš                                                                                                    |
| Latvija 100 (15 Qs)              | e sarkans Ealts                                                                                                    |
| <b>↑</b>                         |                                                                                                    |
| Meklētās tēmas testi             | Meklētās tēmas jautājumu izklājums                                                                                                    |

Atrodot interesējušo jautājumu ar pelīti uzvelciet uz jautājumu un labā pusē sānā Jums parādīsies iznirstoša ikona (DADD), nospiediet to

| Latvija                               |   |                    |                  | Q                                                        | $\rightarrow$ |
|---------------------------------------|---|--------------------|------------------|----------------------------------------------------------|---------------|
| Include public quizzes                |   |                    |                  |                                                          |               |
| Showing results for ' Latvija '       |   |                    | Multiple Choice  |                                                          | → ADD         |
| Latvija (13 Qs)<br>▲ Ivkitija92_25055 | R | 🖨 1st - 2nd grade  |                  | Q1. Kādā krāsā bija karogs ko ieguva latviešu karaspēks? |               |
| Latvija (8 Qs)                        | R | 📕 1st - 12th grade | - answer choices | alš                                                      |               |
| Latvija 100 (15 Qs)                   |   |                    | sarkans          | Balts                                                    |               |

Jautājums automātiski pievienosies Jūsu testam

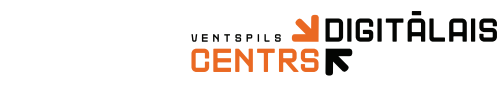

1.3. Testu meklēšana

Lai atrastu savu vai citu lietotāju testu, ierakstiet meklējamo rezultātu meklēšanas logā un nospeidiet uz klaviatūras **ENTER** 

| × Quizizz                                                                                                    | <b>Q</b> Find a quiz <b>O</b> Create a new quiz                                                                                 |                          | Hereit Join a game                                    |
|----------------------------------------------------------------------------------------------------|----------------------------------------------------------------------------------------------------|--------------------------|-------------------------------------------------------|
| <ul> <li>Margarita Zvejniece<br/>View profile</li> <li>Create a new quiz</li> <li>Create a new quiz</li> <li>Find a quiz</li> <li>My quizzes</li> <li>Reports</li> </ul>                                                                                                    | What<br>Q Search for quizzes on                                                                                                 | will you teach today     | ?                                                     |
|                                                                                                    |                                                                                                    | Ļ                        |                                                       |
| Margarita Zvejniece         View profile         • Create a new quiz         • Find a quiz         • My quizzes         • Reports                                                                                                    | What<br>오 matematika                                                                                                    | will you teach today     | ?                                                     |
|                                                                                                    |                                                                                                    | Ļ                        |                                                       |
| × Quizizz                                                                                                    | <b>Q</b> matematika                                                                                                    | All quizzes 🔹            | agame Join a game                                     |
| Margarita Zvejniece                                                                                                    | Sort by: Most Relevant ▼                                                                                                    | Filter by:               | All Grades 🔹 All Subjects 🔹 MORE 🗸                    |
| ⊕ Create a new quiz                                                                                                    | 3507 results found                                                                                                    | "English" filter applied |                                                       |
| Q     Find a quiz       Image: Image: | matematika         ► Played 8726 times         ■ 5th grade         ♥ 5         Image: Created a year ago by bimosatriowibisono1 | ♡ Like □ Save            | ver your pointer over a quiz to<br>see a preview here |
| Classes<br>Collections                                                                                                    | Math<br>Played 29899 times E 8th grade • 19<br>created 2 years ago by dickysaputra                                              | ♡ Like □ Save            |                                                       |

### Testa saglabāšana savā Bibliotēkā

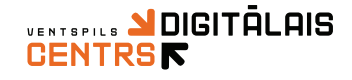

Testus iespējams saglabāt savā bibliotēkā (My quizzes) nospiežot uz Save

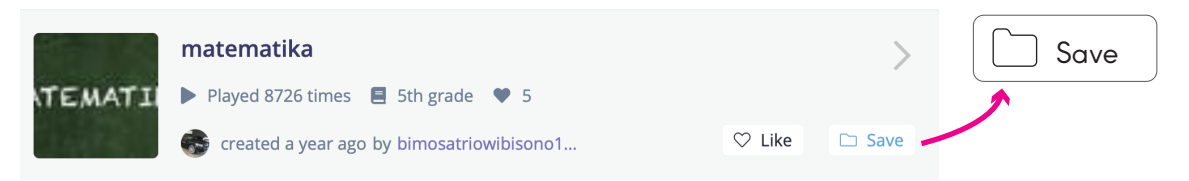

Nospiežot **Save** parādīsies logs, kurā atainosies Jūsu iepriekš veidotās mapītes Izvēlieties kurā mapītē vēlaties saglabāt izvēlēto testu Kad atzīmējāt nospiediet **Done** 

| Add "matematika" to a collection |               | Add "matematika" to a collection |  |
|----------------------------------|---------------|----------------------------------|--|
| uzdevumi                         |               | vzdevumi quiz added              |  |
|                                  | $\rightarrow$ |                                  |  |
|                                  |               |                                  |  |
|                                  |               |                                  |  |
| Create a new collection          |               | Create a new collection          |  |
| e.g. Favorites, Algebra Quizzes  |               | e.g. Favorites, Algebra Quizzes  |  |
| CANCEL                           |               | CANCEL                           |  |
|                                  | l             | DONE                             |  |

Par darba saglabāšanu liecinās Save mapītes iekrāsošanās zilā krāsā

|              | matematika                                  |                   |      |
|--------------|---------------------------------------------|-------------------|------|
| TEMATI       | Played 8726 times E 5th grade 9 5           |                   |      |
| <b>Larra</b> | 중 created a year ago by bimosatriowibisono1 | $\heartsuit$ Like | Save |

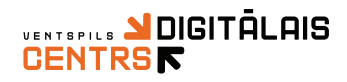

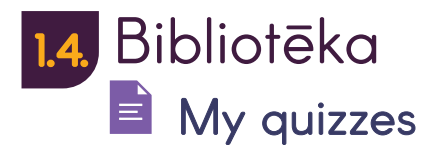

Savu bibliotēku varat atrast zem sadaļas **My quizzes** Bibliotēkā glabājas visi Jūsu veidotie un saglabātie testi

| × Quizizz                                                  | <b>Q</b> Search My quizze | s   Create a new quiz                             |             |             | Join a game |
|------------------------------------------------------------|---------------------------|---------------------------------------------------|-------------|-------------|-------------|
| Margarita Zvejniece<br>View.profile                        | All my quizzes (9)        | Order: Most recent 👻                              |             |             |             |
| <ul> <li>Create a new quiz</li> <li>Find a quiz</li> </ul> | Latvija                   | <b>a</b> (5 Qs) 🔒<br>ed 2 times 📕 1st - 4th grade |             | Collections | ۲           |
| My quizzes                                                 | Latvija                   | ated 21 hours ago by margarita30                  | C Like Save |             |             |

## 1.5. Testu atskaite

Sadaļā Reports iespējams apskatīt testu rezultātus

| × Quizizz                                         | <b>Q</b> Search reports | Create a new quiz                              |               |          |                   | Join a game      |
|---------------------------------------------------|-------------------------|------------------------------------------------|---------------|----------|-------------------|------------------|
| Margarita Zvejniece<br>View profile               | Туре                    | Quiz name                                      | Total players | Accuracy | Filter by class 🔻 | Filter by date 💌 |
| Q Find a quiz                                     | Assigned                | Latvija<br>Running - started 16 hours ago      | 0             | 0%       |                   | :                |
| My quizzes                                        | Live                    | <b>Žurkas</b><br>Completed a month ago         | 8             | 47%      |                   | :                |
| Classes                                           | Live                    | Atjautības uzdevumi.<br>Completed 3 months ago | 8             | 75%      |                   | ÷                |
| 阳 Memes                                           | Live                    | Žurkas<br>Completed 3 months ago               | 8             | 63%      |                   | :                |
| <ul><li>iii Settings</li><li>□→ Log out</li></ul> | Live                    | Žurkas<br>Completed 3 months ago               | 14            | 40%      |                   | :                |
| 🗑 Refer a friend                                  |                         |                                                | ≪ < 1 >       | »»       |                   |                  |

#### Atverot testu ir iespējams apskatīt skolēnu rezultātus par paveikto darbu

| × Quizizz                                                                                          | Q Search reports • Create a new quiz                                                                             | Join a game                                                                             |
|----------------------------------------------------------------------------------------------------|----------------------------------------------------------------------------------------------------|-----------------------------------------------------------------------------------------|
| Margarita Zvejniece View profile  Create a new quiz  Create a new quiz  Create a quiz  D Monitorer | LIVE<br>Žurkas & Edit<br>(3) March 11th 2020, 3:57 PM (a month ago)<br>View quiz Flashcards (157) Live Dashboard | Image: Accuracy     Image: Questions     Player       Accuracy     Questions     Player |
| My quizzes                                                                                         | Players Questions Overview Standards                                                                             | 💼 🔒 Print 🛃 Download                                                                    |
| Collections                                                                                        |                                                                                                    | Sort By: Score   Email all parents                                                      |
| ැලි Settings                                                                                       | rūta 10 3                                                                                                    | 77% 9280 🛛 Email to Parent 🚦                                                            |
| [→ Log out                                                                                         | KOKO KOLA PRO 7 6                                                                                                | 54% 5830<br>Accuracy Score Email to Parent                                              |
|                                                                                                    | 🥰 Am ARTI 7 6                                                                                                    | 54% 5580 Email to Parent                                                                |

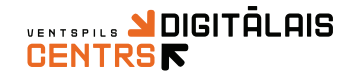

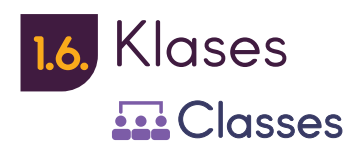

Sadaļa **Class** sniedz iespēju izveidot virtuālo klasi Tādā veidā ļaut sūtīt uzdevumus vienlaicīgi visiem konkrētas klases skolēniem

Lai pievienotu klasi augšā labā pusē nospiediet uz **Create a class** 

|                     |                        |                   |                    | + Create a class                  |
|---------------------|------------------------|-------------------|--------------------|-----------------------------------|
| × Quizizz           | ${f Q}$ Find a quiz    | Create a new quiz |                    | Join a game                       |
| Margarita Zvejnieco | • My Classes           |                   | Connect            | Google Classroom + Create a class |
| ⊕ Create a new quiz | Class                  | Student           | Parent or guardian | Parent summary report             |
| Q Find a quiz       | <b>1A</b><br>New class | ÷                 |                    |                                   |
| My quizzes          | 음+ Add stu             | dents             |                    |                                   |
| Classes             |                        |                   |                    |                                   |

Lai peivienotu skolēnu konkrētai klasei, skolotājam skolēniem ir jānosūta interneta vietnes adrese (piemēram, Whatsapp vai e-klases ziņā).

#### Kā iegūt interneta vietnes adresi?

Zem izveidotās klases nospiediet uz Add Students

Parādoties iznirstošajam logam ar interneta vietnes adresi nospiediet Copy link

| Class           | Add students to this class<br>Share this link with your students                                                      |
|-----------------|----------------------------------------------------------------------------------------------------|
| 1A<br>New class | https://quizizz.com/join?class=N348771<br>This link expires in 13 days, but you can always <u>generate a new link</u> |
| 옫+ Add students | Copy link<br>This link will only add students. The next step is to assign a game.                                     |
|                 |                                                                                                    |

Interneta vietnes adrese

Nokopēto interneta vietnes adresi nosūtiet skolēniem (piemēram, Whatsapp vai e-klases ziņā).

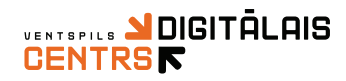

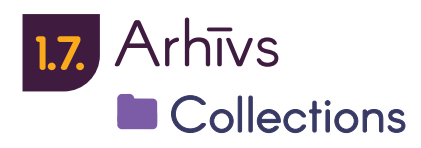

Šajā sadaļā iespējams veidot mapītes, lai grupētu veidotos un saglabātos testus pa tematiem vai vecuma grupām.

Izmantojot šo sadaļu iespējams vieglāk organizēt darbus.

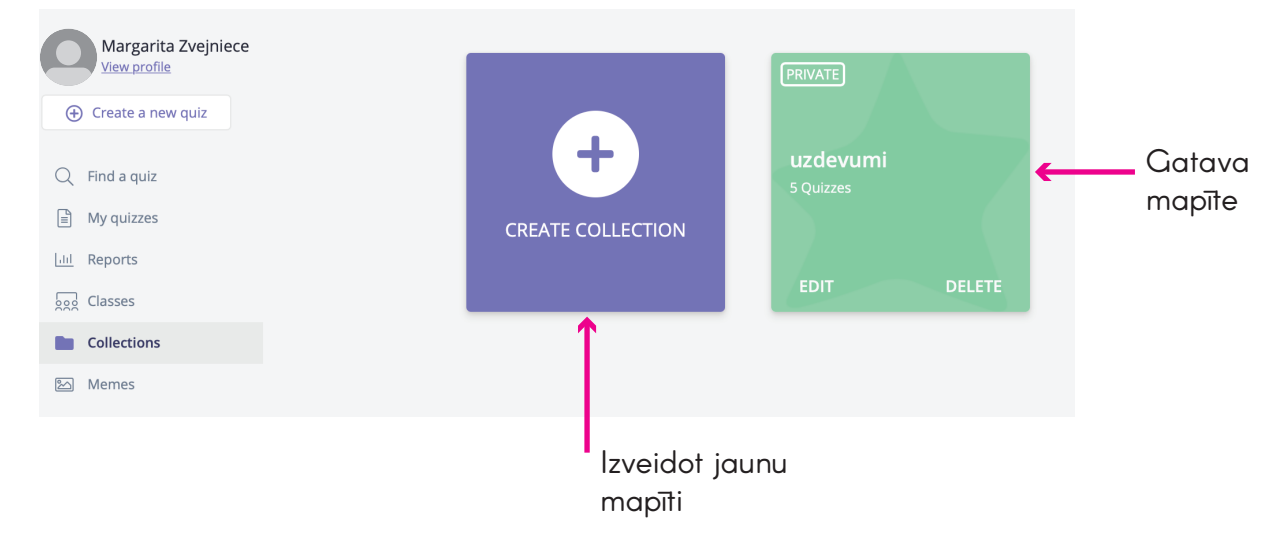

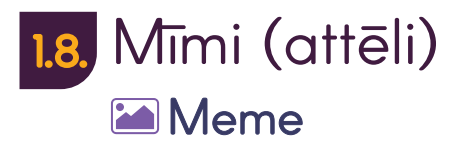

Šajā sadaļā varat izveidot un pievienot mīmus (attēlus), kurus iespējams pievienot starp testa jautājumiem

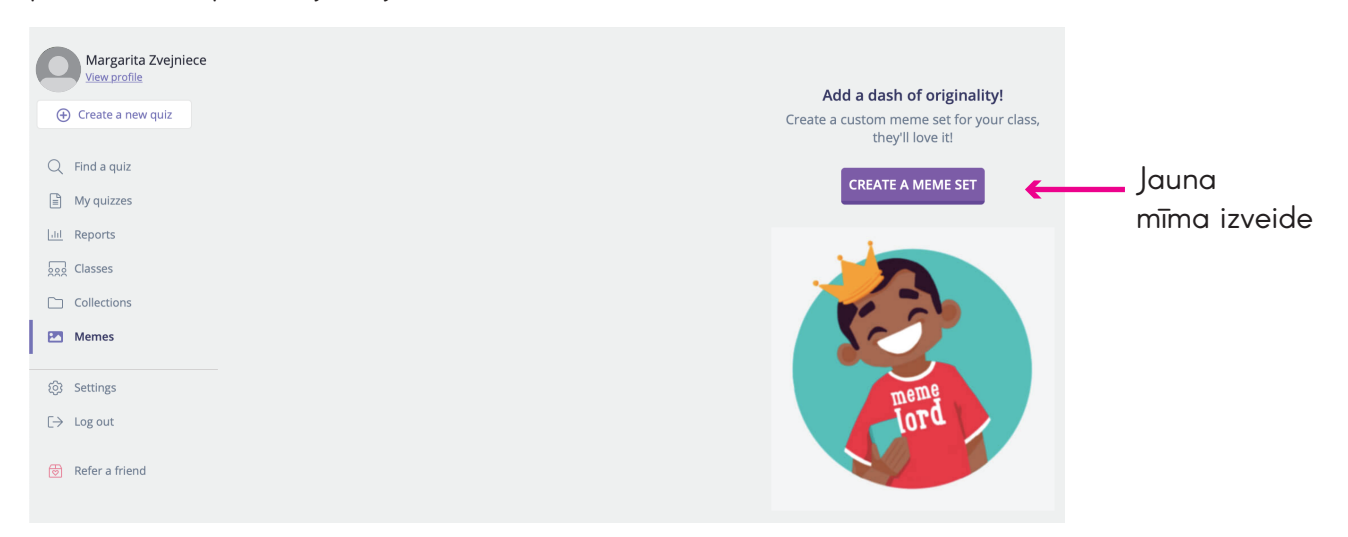

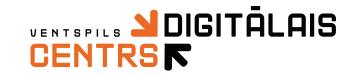

#### Jauna mīma izveide

Lai izveidotu jaunu mīmu (attēlu), nospiediet ekrānā pa vidu uz CREATE A MEME SET

CREATE A MEME SET

Parādoties izlecošajam logam ievadiet mīma nosaukumu, ievadiet valodu un izvēlieties vai mīms būt privāts vai publiski pieejams

| Create a new your  Edit Meme Set  Ame your meme set  Enter Memeset Name  English  Public  Private         | <ul> <li>Nosaukums</li> <li>Valodas izvēle</li> <li>Atzīmējiet<br/>privāts vai publisks</li> </ul> | Vame your meme set   Latvija   English   Public   Private                            |
|----------------------------------------------------------------------------------------------------|----------------------------------------------------------------------------------------------------|--------------------------------------------------------------------------------------|
| Margarita Zvejniece<br><u>View profile</u>                                                                | ( <u>edit)</u><br>a few seconds ago by @margarita30                                                | This meme set is INCOMPLETE. Please add at least one correct and one incorrect meme. |
| C Find a quiz                                                                                             | rrect Memes (0) Incorrect Memes (0)                                                                |                                                                                      |
| Image: Reports         2x2       Classes         Collections         Image: Refer a friend         Create | a correct meme                                                                                     |                                                                                      |

Lai pievienotu jaunu mīmu nospiediet uz zaļo kvadrātiņu

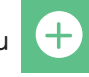

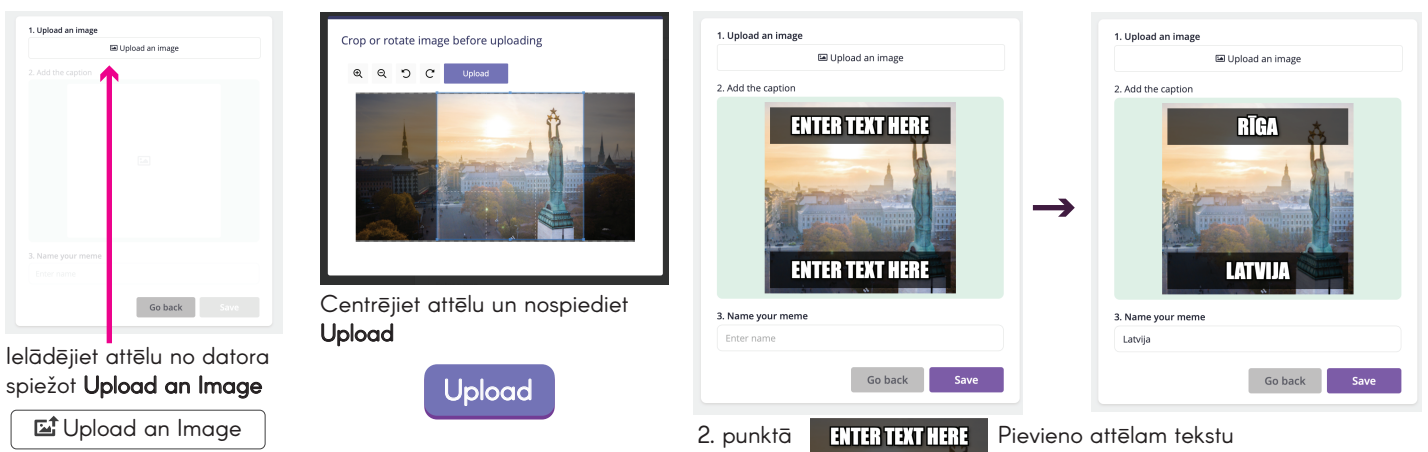

3. punktā ieraksti mīma nosaukumu lodziņā Enter name

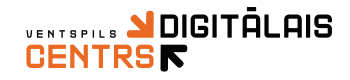

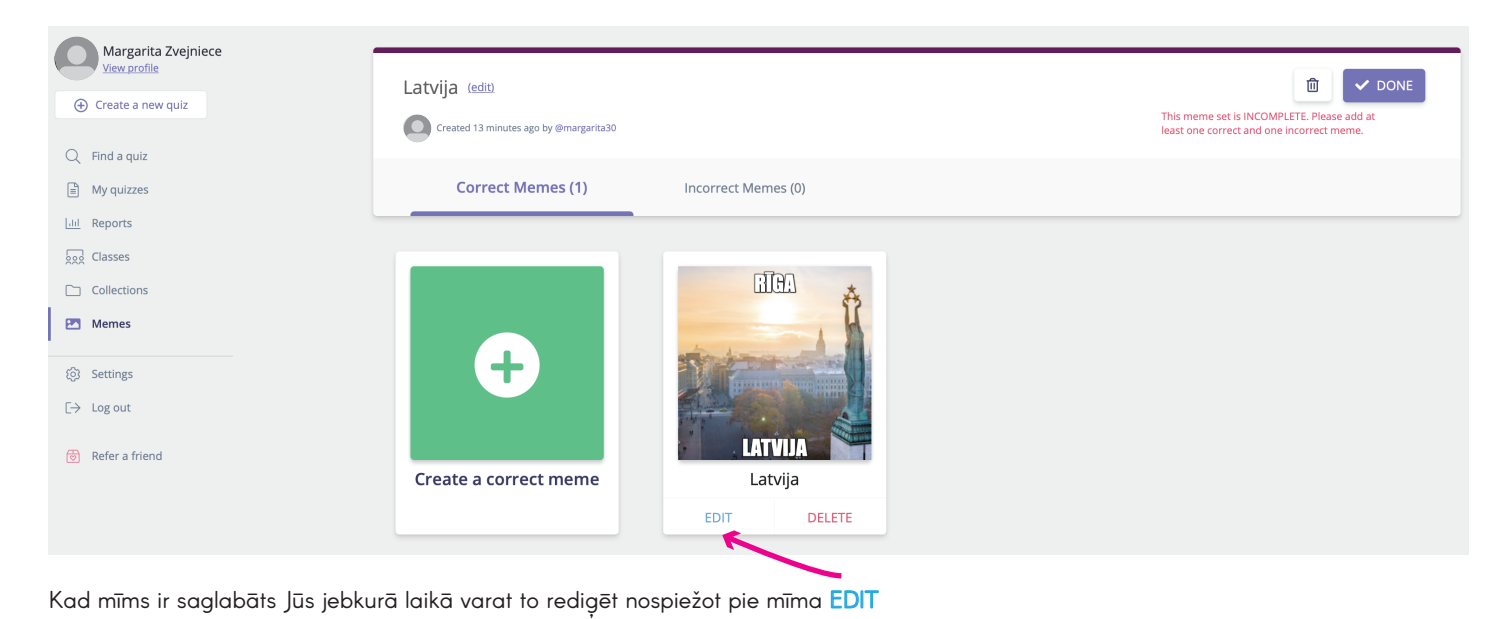

#### Mīma pievienošana testam

Mīmus iespējams pievienot mirklī, kad tests tiek sūfīts bērniem

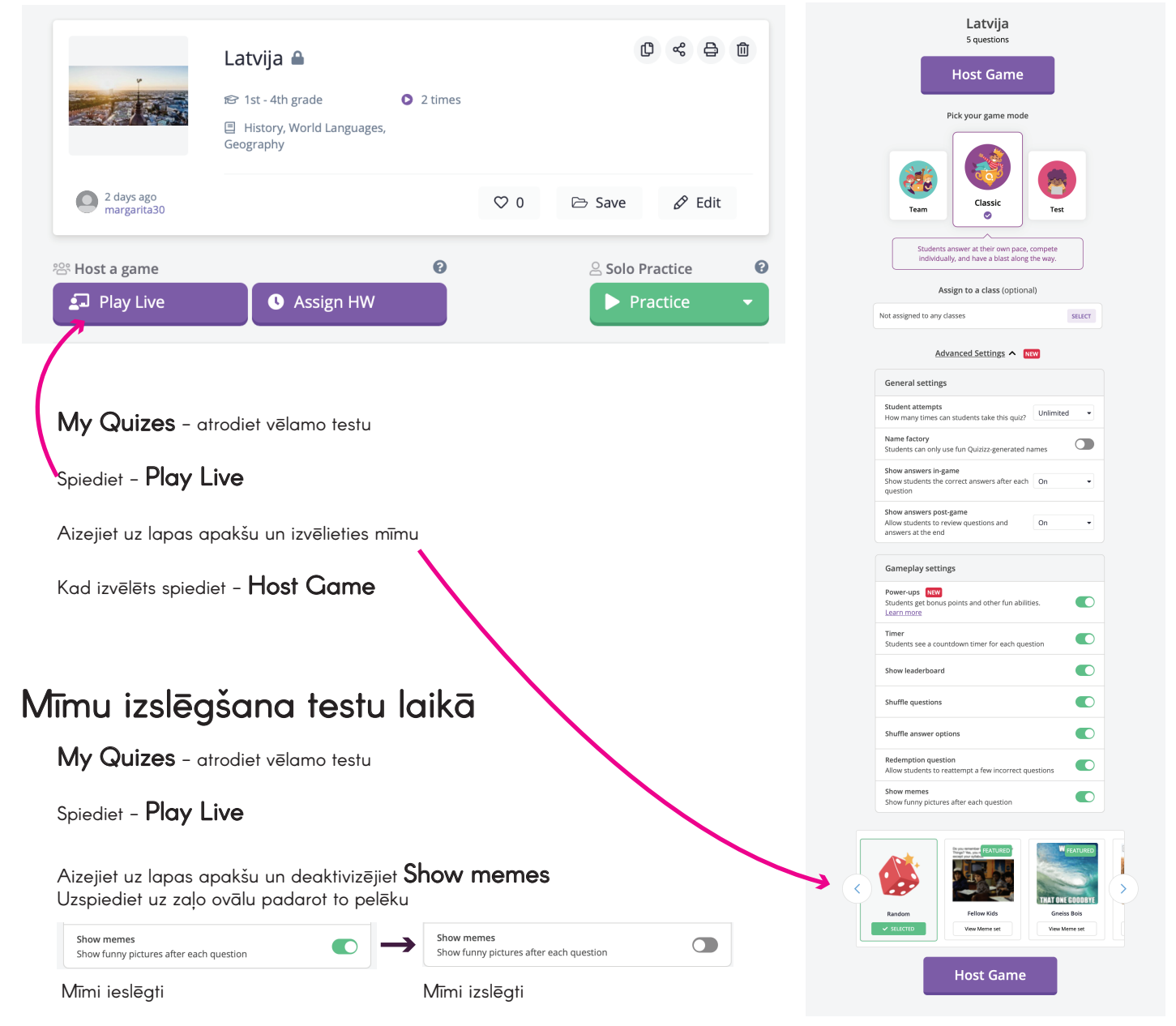

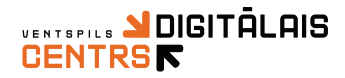

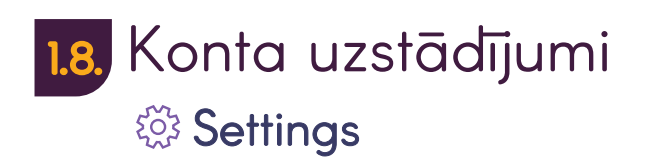

Šajā sadaļā iespējams veikt izmaiņas savā kontā

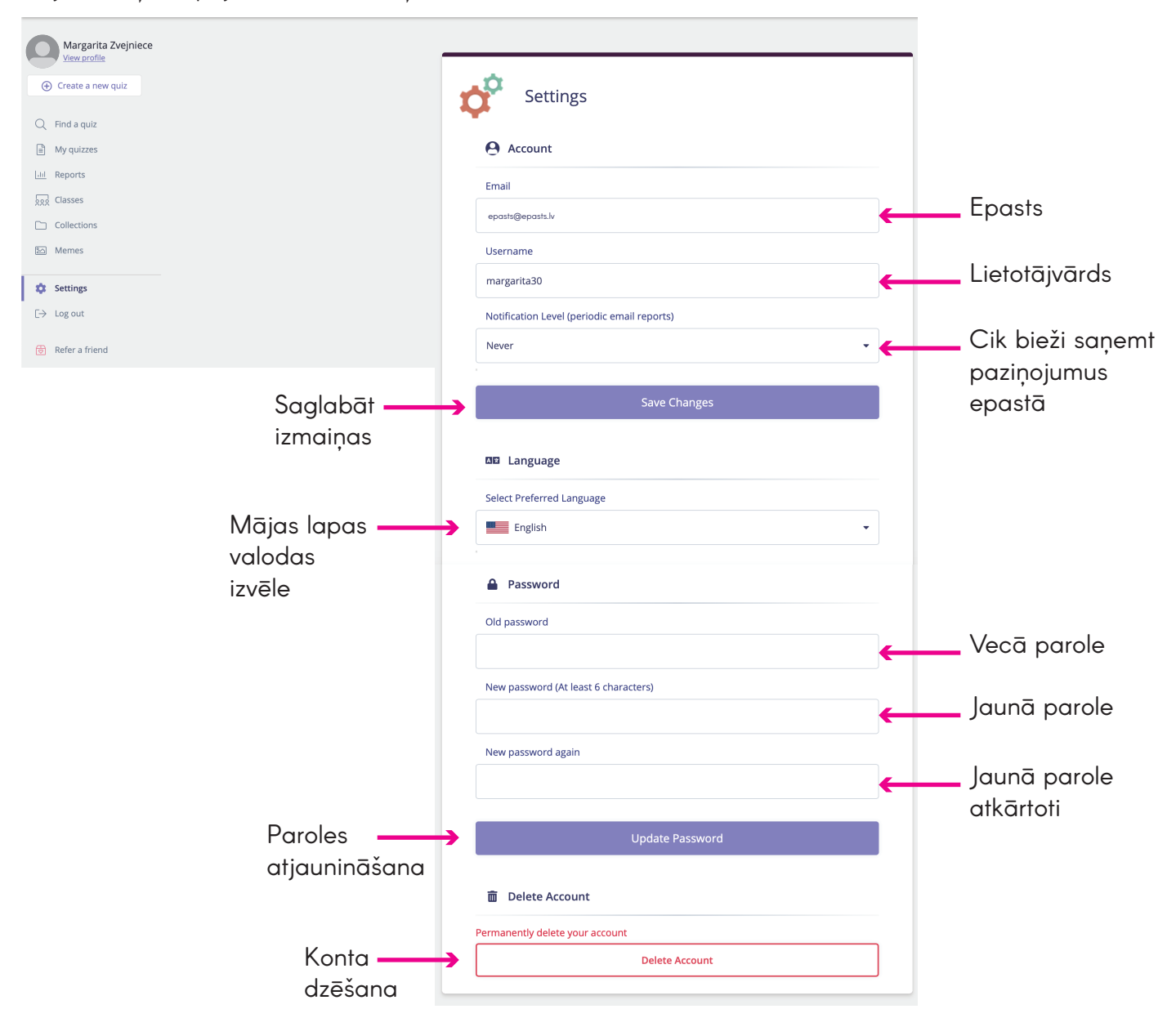

Nospiežot konta dzēšanu tas tiek neatgriezeniski dzēsts.

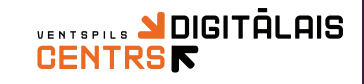

1.9. Power – ups

Pildot testus skolēniem ir iespēja gūt Power – ups (papildiespējas), ar to palīdzību skolēni var traucēt citiem skolēniem testa izpild vai tieši pretēji, atvieglot sev tā izpildi

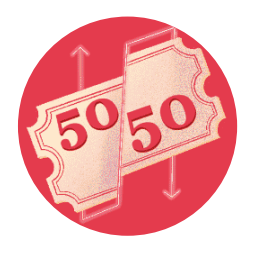

50/50 Aktivizējot šo papildiespēju konkrētā jautājumā tiek dzēstas divas nepareizās atbildes

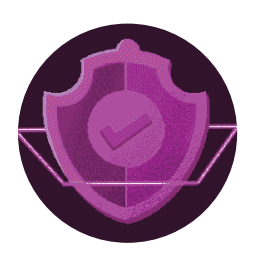

Imunity

Aktivizējot šo papildiespēju skolēns var atbildēt otro reizi uz jautājumu, uz kuru sniedzis nepareizu atbildi.

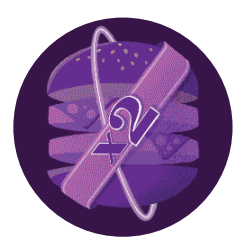

x2

Aktivizējot šo papildiespēju skolēna iegūto punktu skaits konkrētā jautājumā dubultojas

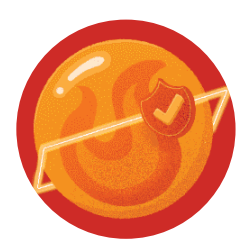

Streak Saver

Aktivizējot šo papildiespēju skolēnam pēc ilgstošas pareizo atbilžu sniegšanas neparādās konkrēta jautājuma nepareizā atbilde, saikne ar veiksmīgi atbildētiem jautājumiem nepārtraucas

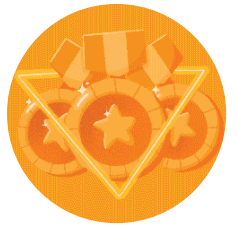

**Power Play** 

Aktivizējot šo papildiespēju skolēns var 20 sekundes citiem spēlētājiem piešķirt papildus punktus

#### Glitch

Aktivizējot šo papildiespēju skolēns uz 10 sekundēm pārējiem spēlētājiem izraisa raustītās ekrāna efektu

Skolotājam ir iespēja Power – ups funkciju atslēgt

Funkciju iespējams atslēgt brīdī, kad tests tiek sūtīts skolēniem

Lapas apakšā deaktivizējiet Power – ups funkciju

Power-ups NEW Students get bonus points and other fun abilities. Learn more Power – ups ieslēgti

Power – ups izslēgti

Students get bonus points and other fun abilities.

Power-ups NEW

Learn more

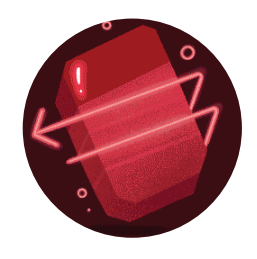

**Eraser** Aktivizējot šo papildiespēju skolēnm ir iespējams izdzēst konkrētam jautājumam vienu nepareizo atbildi

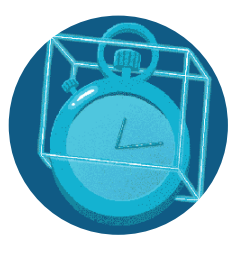

**Time Freeze** Aktivizējot šo papildiespēju skolēnm ir iespējams apturēt spēles taimeri

|   | Latvija<br><sup>5</sup> questions                                                                                                    |
|---|----------------------------------------------------------------------------------------------------|
|   | Host Game                                                                                                    |
|   | Pick your game mode                                                                                                    |
|   | Tam Caster of the rom park, compare                                                                                                    |
|   | Assign to a class (optional)                                                                                                    |
|   | Not assigned to any classes SELECT                                                                                                    |
|   | Advanced Settings 🔨 🔤                                                                                                    |
|   | General settings                                                                                                    |
|   | Student attempts<br>How many times can students take this quiz? Unlimited -                                                                                                    |
|   | Name factory<br>Students can only use fun Quizizz-generated names                                                                                                    |
|   | Show students the correct answers after each On    uestion                                                                                                    |
|   | Show answers post-game<br>Allow students to review questions and On                                                                                                    |
|   | Gameplay settings                                                                                                    |
| 1 | Power-ups NXW<br>Students get borus points and other fun abilities.                                                                                                    |
| Γ | Timer Students see a countdown timer for each question                                                                                                    |
|   | Show leaderboard                                                                                                    |
|   | Shuffle questions                                                                                                    |
|   | Shuffle answer options                                                                                                    |
|   | Redemption question Allow students to reattempt a few incorrect questions                                                                                                    |
|   | Show memes Show funny pictures after each question                                                                                                    |
| < | Array Freedom<br>Array Freedom<br>Array |
|   | Host Game                                                                                                    |

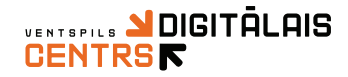

## Spēles uzsākšana

Uzsākt spēli var divos variantos

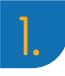

- Atverot skolotājas nosūtīto interneta vietnes adresi
- Atveroties mājas lapai ievadiet savu lietotājvārdu un spied uz Start game 🔪

| Your Quizizz name is |              | 6 |               |                                             |              |        |
|----------------------|--------------|---|---------------|---------------------------------------------|--------------|--------|
| Enter your name      |              | C |               | Your Quizizz name is<br>Margarita Zvejniece |              | 0<br>2 |
| Start game           |              |   | $\rightarrow$ | Start game                                  |              | 2      |
| Game settings        |              |   |               | Game settings                               |              |        |
| 🞜 Music 📃 🚺          | 😂 Memes      |   |               | 🎜 Music                                     | 😂 Memes      |        |
| Sound effects        | 💬 Read aloud |   |               | Sound effects                               | 🗭 Read aloud |        |

2

levadot skolotājas atsūfīto  ${f Quizizz}\ PIN$  kodu, kas sastāv no cipariem

Apmeklējiet mājas lapus **joinmyquiz.com** vai apmeklējot **quizizz.com** mājas lapu, labajā augšējā stūrī nospidiet **Join a game** 

|                     |                      |                                     | n a game          |
|---------------------|----------------------|-------------------------------------|-------------------|
| × Quizizz           | <b>Q</b> Find a quiz | O Create a new quiz                 | a game            |
| Margarita Zvejniece |                      |                                     |                   |
| Create a new quiz   |                      | What will you teach today?          |                   |
|                     |                      | levadiet <b>Quizizz PIN</b> un spie | ediet <b>Join</b> |
|                     |                      |                                     |                   |
| Enter a game code   |                      |                                     |                   |

Atveroties mājas lapai ievadiet savu lietotājvārdu un spied uz Start game

| Your Quizizz name is |         | 0             |                     | Your Ouizizz name is |              |   |
|----------------------|---------|---------------|---------------------|----------------------|--------------|---|
| 🥹 Enter your name    |         | C             | Margarita Zvejniece |                      | C            |   |
| Start game           |         | $\rightarrow$ |                     | Start game           |              | Ľ |
| Game settings        |         |               |                     | Game settings        |              |   |
| 🞜 Music 🛛 💽          | 😂 Memes |               |                     | 🎜 Music              | 😂 Memes      |   |
|                      |         |               |                     | Sound effects        | 😁 Read aloud |   |